# Contraction of the second second seco

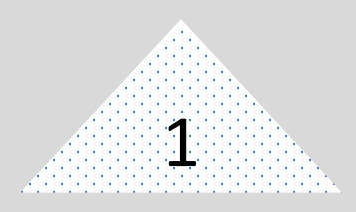

การตรวจสอบรายงานทางการเงิน บัญชีในระบบ GFMIS เป็นการตรวจสอบเพื่อให้มี ความเชื่อมั่นว่าข้อมูลที่ปรากฏในรายงานการเงินมีความถูกต้อง เชื่อถือได้ เพื่อใช้วิเคราะห์ วางแผนและประเมินผลเพื่อประกอบการตัดสินใจของผู้บริหาร จะเริ่มต้นตรวจสอบจากรายงาน งบทดลอง โดยตรวจสอบดุลบัญชี และจำนวนเงินที่แสดง ในช่อง **"ยอดยกไป"** ของงบทดลอง หรือวิเคราะห์จากบัญชีที่มี **"ยอดยกไป"** มากผิดปกติ หลังจากนั้นให้ตรวจสอบความสัมพันธ์ของ รายการบัญชีและจำนวนเงินที่ปรากฏรายการเคลื่อนไหวในงวดปัจจุบันในช่อง **"เดบิต"** กับช่อง **"เครดิต"** เมื่อทราบว่ามีบัญชีใดมีความผิดปกติจึงตรวจสอบรายละเอียดการบันทึกบัญชีแยก ประเภท และตรวจสอบจากเอกสารประกอบที่เกี่ยวข้องทั้งด้าน **"เดบิต" "เครดิต"** และใช้ ความสัมพันธ์กันของประเภทเอกสารที่เกี่ยวข้องกันในแต่ละบัญชี สิ่งสำคัญที่จะช่วยให้การ ตรวจสอบรายงานทางการเงิน บัญชีในระบบ GFMIS มีประสิทธิภาพคือการจัดเก็บเอกสาร หลักฐานประกอบการบันทึกรายการให้เป็นระบบ

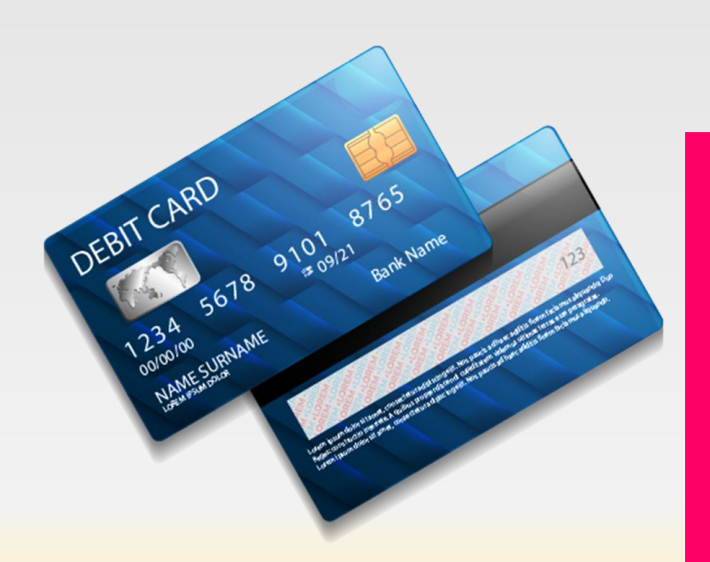

ซึ่งแนวทางการตรวจสอบฉบับนี้จะ ประกอบด้วย 3 ส่วน ได้แก่ 1. ขั้นตอนการตรวจสอบรายงาน การเงิน บัญชีในระบบ GFMIS 2. วิธีการปรับปรุงบัญชีในระบบ GFMIS 3. วิธีการตรวจสอบทางบัญชีใน

ว. รถการตร รงลอบทางอญชน การจ่ายเงิน การรับเงิน และการนำเงิน ส่งคลังหรือฝากคลังของส่วนราชการ ผ่านระบบอิเล็กทรอนิกส์

(e - Payment)

# ส่วนที่ 1 ขั้นตอนการตรวจสอบ รายงานการเงิน บัญชีใน ระบบ GFMIS

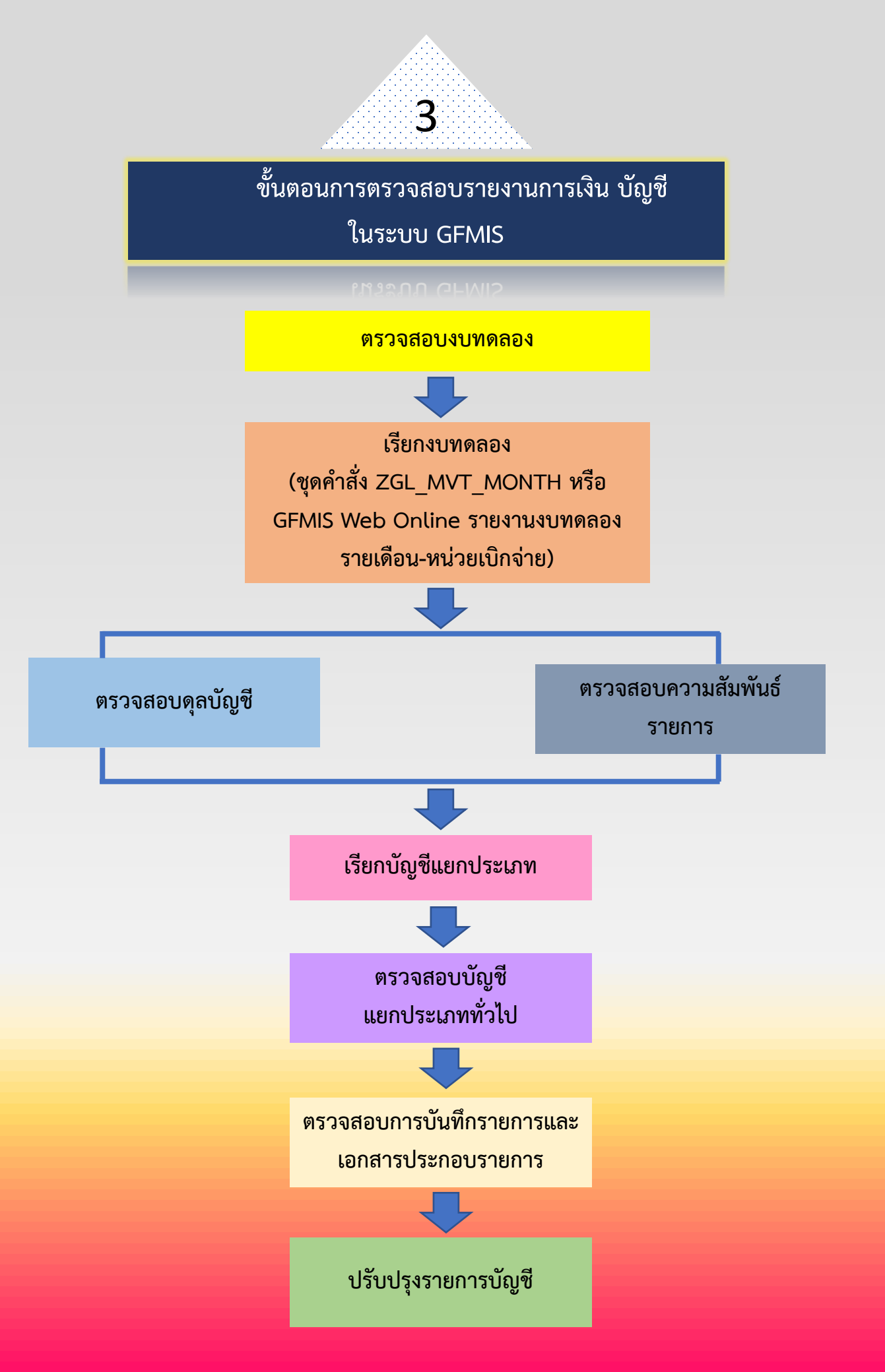

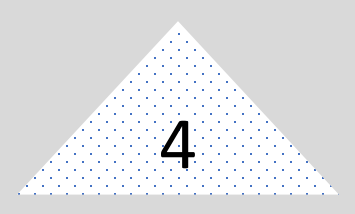

หลักการตรวจสอบรายงานทางการเงิน บัญชีในระบบ GFMIS

- 1. ประเมินความเพียงพอของระบบการควบคุมภายใน
- 2. ประเมินความเสี่ยงรายงานทางการเงิน โดยประเมินจากงบทดลองภาพรวมระดับ กรม งบทดลอง ระดับเบิกจ่าย รายงานบัญชีแยกประเภท (FBL3N) และรายละเอียดเอกสาร (FB03)
  - 3. การหาความสัมพันธ์ของรายการบัญชี

#### กระบวนการปฏิบัติงานตรวจสอบ

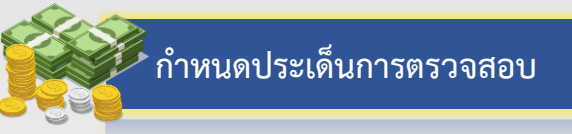

จากการรวบรวม สำรวจข้อมูลของหน่วยรับตรวจและการประเมินความเสี่ยงจาก รายงานงบทดลองปฏิบัติงานในระบบ GFMIS ไม่เป็นไปตามแนวทางการปฏิบัติ ระเบียบ ข้อกำหนดที่เกี่ยวข้อง ข้อมูลรายงานทางการเงินในระบบ GFMIS ไม่ครบถ้วน ไม่ถูกต้องและ การปฏิบัติงานไม่มีประสิทธิภาพ ประสิทธิผล จึงกำหนดประเด็นการตรวจสอบได้ 3 ประเด็น คือ

 ความถูกต้อง : รายการที่บันทึกนั้นเป็นรายการที่เกิดขึ้นจริง มีเอกสารหลักฐานที่ ถูกต้องตามกฎหมาย ระเบียบ ข้อบังคับ และการบันทึกเป็นไปตามหลักและนโยบายการบัญชี
 2) ความครบถ้วน : รายการที่บันทึกนั้นไม่ขาดหรือเกินจากเอกสารประกอบรายการ ที่เกี่ยวข้อง

3) ความเชื่อถือได้ : รายการที่บันทึกนั้นมีการอนุมัติจากผู้มีอำนาจอย่างแท้จริง

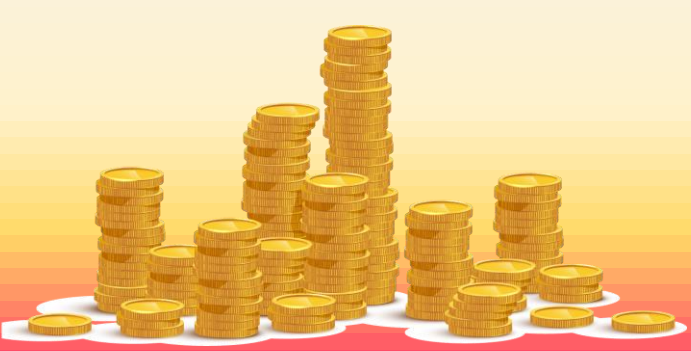

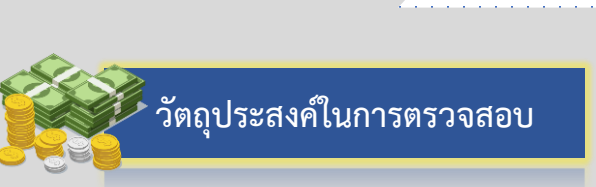

1) เพื่อให้ทราบว่าข้อมูลทางการเงิน บัญชี และรายงานทางการเงินในระบบ GFMIS มีความครบถ้วนถูกต้อง เชื่อถือได้หรือไม่

5

 เพื่อให้ทราบว่าการบันทึกรายการเป็นไปตามกฎหมาย ระเบียบ ข้อบังคับ มติ คณะรัฐมนตรี และแนวทางการปฏิบัติที่เกี่ยวข้อง

 เพื่อให้ทราบว่าระบบการควบคุมภายใน และปฏิบัติเป็นไปตามระบบการควบคุม ภายในที่กำหนดไว้หรือไม่

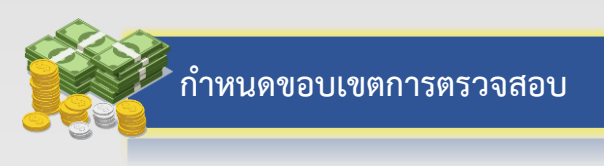

1) ตรวจสอบดุลบัญชีจากงบทดลองประจำเดือน

2) ตรวจสอบรายการในบัญชีแยกประเภทที่ปรากฎในงบทดลองเปรียบเทียบกับ เอกสารที่เกี่ยวข้อง

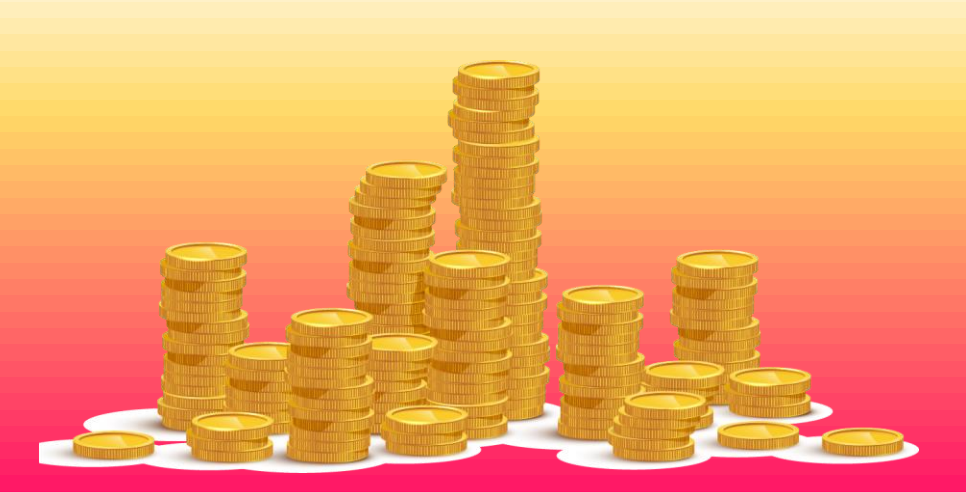

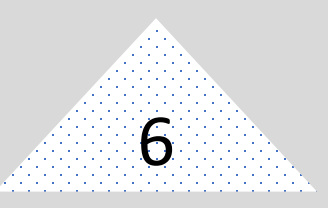

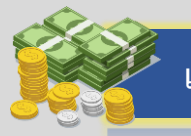

#### 1) การรวบรวมข้อมูล

1.1) งบทดลอง ใช่ชุดคำสั่ง ZGL\_MVT\_MONTH ผ่านเครื่อง GFMIS Terminal หรือรายงานงบทดลองรายเดือน-หน่วยเบิกจ่าย ผ่าน Web Online โดยระบุงวด บัญชีให้ครอบคลุมระยะเวลาการปฏิบัติงาน ที่จะทำการตรวจสอบ

1.2) บัญชีแยกประเภททั่วไป ใช้ชุดคำสั่ง FBL3N ซึ่งสามารถเรียกรายงานโดย ระบุเฉพาะรายการเฉพาะรายการที่ยังคงค้าง รายการที่ผ่านรายการแล้ว หรือเรียกรวมทุก รายการได้

1.3) รายงานสรุปการขอเบิกเงิน ใช้ชุดคำสั่ง ZAP\_RPTW01 หรือ Y\_DEV\_80000034 ผ่านเครื่อง GFMIS Terminal

1.4) รายงานแสดงรายละเอียดสถานะการเบิกจ่ายเงิน ใช้ชุดคำสั่ง
 ZAP\_RPT503 โดยระบุวันที่ผ่านรายการให้ครอบคลุมช่วงที่ทำการตรวจสอบ ซึ่งจะต้องระบุวัน
 เดือน ปี ที่เป็นตัวเลข

1.5) รายงานแสดงการจัดเก็บและนำส่งรายได้แผ่นดิน ใช้ชุดคำสั่ง ZAP\_RPT001

1.6) รายงานเงินสดคงเหลือประจำวันใช้ชุดคำสั่ง ZFI\_CASHBAL หรือ GFMIS
 Web Online รายงานแสดงยอดเงินสดคงเหลือประจำวัน – แบบสรุป

1.7) รายงานแสดงการเคลื่อนไหวเงินฝากคลัง ใช้ชุดคำสั่ง ZGL\_RPT013

1.8) รายงานบัญชีผิดดุล

1.9) เอกสารทะเบียนคุมต่างๆ เช่น

- ทะเบียนคุมการใช้รหัสผ่าน

- ทะเบียนคุมการสร้างข้อมูลหลักผู้ขาย
- ทะเบียนคุมการใช้สิทธิบัตรเพื่อสร้างข้อมูลหลักผู้ขาย
- ทะเบียนคุมงบประมาณรายจ่าย
- ทะเบียนคุมหลักฐานขอเบิก
- ทะเบียนคุมเลขที่เอกสารขอเบิก

# 7

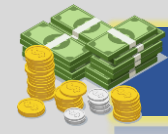

#### แนวทาง/วิธีการตรวจสอบรายการบัญชีแยกประเภททั่วไปจากงบทดลอง

#### 2) การวิเคราะห์ข้อมูลทางบัญชี

#### งบทดลอง พิจารณา

- บัญชีแยกประเภทที่แสดงในงบทดลอง
- ดุลบัญชีปกติ
- ความสอดคล้องของบัญชีแยกประเภท
- ยอดคงเหลือของบัญชีแยกประเภทต้องเท่ากับ หรือกระทบยอดได้กับ เอกสาร ทะเบียนคุมที่เกี่ยวข้อง

#### บัญชีแยกประเภททั่วไป พิจารณา

- รายการเคลื่อนไหวในบัญชีแยกประเภทด้านเดบิต/เครดิต
- รายการที่มีเอกสารประกอบ หรือรายการที่ระบบบันทึกอัตโนมัติ
- ใบลงรายการในระบบ GFMIS (SAP Log /ZINF\_R09) แสดงรายละเอียด แต่ละรายการ
- ที่บันทึกเข้าระบบ GFMIS ซึ่งมีการเชื่อมโยงกับเลขที่เอกสาร โดยแสดง
   เฉพาะรายการที่ส่วนราชการบันทึกเอง

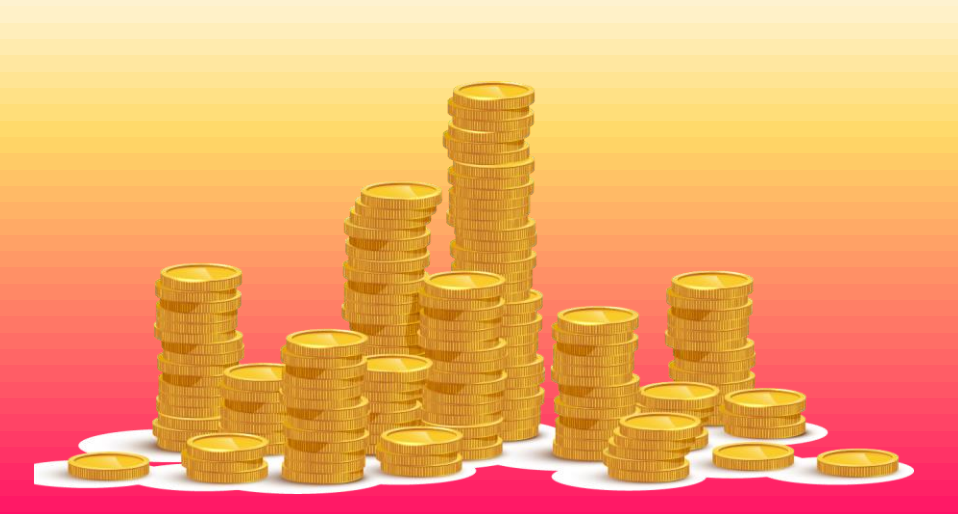

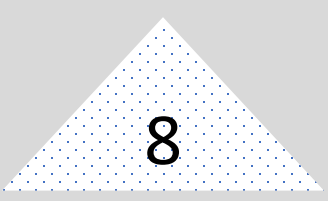

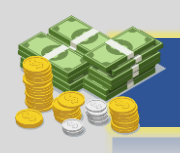

#### 3) แนวทางการตรวจสอบ

3.1) ดุลบัญชีปกติ : ตรวจสอบจากรายงาน ข้อมูลบัญชีผิดดุลในระบบ GFMIS ใช้คำสั่ง ZFI\_RPT0029 ซึ่งจะแสดงรายละเอียดข้อมูล ถูกต้องตามดุลปกติ และบัญชีที่ต้องไม่มียอด คงค้างตามเกณฑ์ประเมินผลการปฏิบัติงาน ด้านบัญชี

#### 3.2) บัญชีแยกประเภททั่วไป

3.2.1) บัญชีเงินสดในมือ 1101010101 (ดุลบัญชีปกติเป็นเดบิต) บัญชีนี้จะแสดง รายละเอียดเกี่ยวกับการรับและนำส่งเงิน หรือนำเงินสดฝากธนาคาร

**ช่องเดบิต** เป็นรายการ

- จัดเก็บรายได้แผ่นดินของตนเอง (นส 01/RA)
- จัดเก็บรายได้เงินนอกฝากคลังของตนเอง (นส 01/RB)
- จัดเก็บรายได้แผ่นดินแทนหน่วยงานอื่น (นส 03/RC)
- จัดเก็บรายได้เงินนอกฝากคลังแทน หน่วยงานอื่น (นส 03RD)
- จัดเก็บรายได้เงินนอกฝากธนาคาร พาณิชย์ (บช 01/RE)
- ปรับปรุงบัญชีเงินสด (บช 01/JR)
- รับคืนลูกหนี้เงินยืมเป็นเงินสด (นส 01/BE)

สอบทานกับสำเนาใบเสร็จรับเงิน ซึ่งจำนวน เงินปรากฎในช่องเดบิต จะต้องตรงกับสำเนา ใบเสร็จรับเงิน ยกเว้นรายการปรับปรุงบัญชี ให้ตรวจสอบกับเอกสารที่บันทึกรายการไว้ไม่ ถูกต้องเดิม

**ช่องเครดิต** เป็นรายการ

- นำส่งรายได้แผ่นดินของตนเอง (นส 02/R1)
- นำส่งรายได้เงินนอกฝากคลังของตนเอง (นส 02/R2)
- นำส่งรายได้แผ่นดินแทนหน่วยงานอื่น (นส 03/R3)
- หรือนำฝากคลัง หรือนำเงินสดฝาก ธนาคารพาณิชย์

สอบทานกับสำเนาใบนำฝาก ใบนำส่ง ซึ่ง จำนวนเงินในช่องเครดิต จะต้องเท่ากับ จำนวนเงินในสำเนาใบนำฝากธนาคารหรือ สำเนา

ช่องคงเหลือ หมายถึง จำนวนเงินคงเหลือ ปรากฎ ณ วันที่ รายงาน จะต้องตรงกับ ยอดคงเหลือในรายงานเงินคงเหลือประจำวัน ที่จัดทำตามระเบียบกระทรวงการคลังว่าด้วย การเบิกเงินจากคลัง การรับเงิน การจ่ายเงิน การเก็บรักษาเงิน และการนำเงินส่งคลัง พ.ศ.

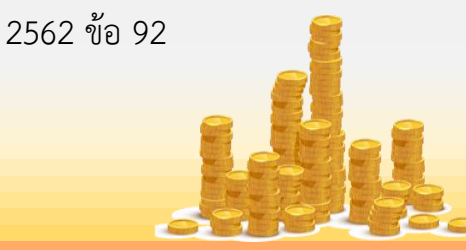

# "

#### แนวทาง/วิธีการตรวจสอบรายการบัญชีแยกประเภททั่วไปจากงบทดลอง

9

**การตรวจสอบ** จะตรวจสอบดุลบัญชี ว่าถูกต้องหรือไม่ รายการด้านเดบิต เครดิต ถูกต้องตรงกับเอกสารรับเงิน สำเนา ใบเสร็จรับเงิน สำเนาใบนำส่งฝากธนาคาร / สำเนาใบนำเงินส่งคลังหรือไม่ ถ้าไม่ถูกต้อง ตรงกันต้องตรวจสอบรายละเอียดรายการ บัญชีในใบ SAP R/3 ด้านการรับ (ประเภท เอกสาร RA, RB, K1, JE, RE, JR) และ การนำส่งเงินทุกรายการ (ประเภทเอกสาร R1, R2, R6, R7, JR) เพื่อหาสาเหตุที่ทำให้ ยอดคงเหลือ หรือดุลบัญชีไม่ถูกต้อง

3.2.2) บัญชีเงินฝากธนาคารในงบประมาณ 1101020603 บัญชีนี้จะแสดงรายละเอียด เกี่ยวกับการรับและการจ่ายเงินงบประมาณ (ดุลบัญชีปกติเป็นเดบิต)

ช่องเดบิต หมายถึง จำนวนเงินที่ กรมบัญชีกลาง / คลังจังหวัดโอนให้ตาม รายการที่ขอเบิก

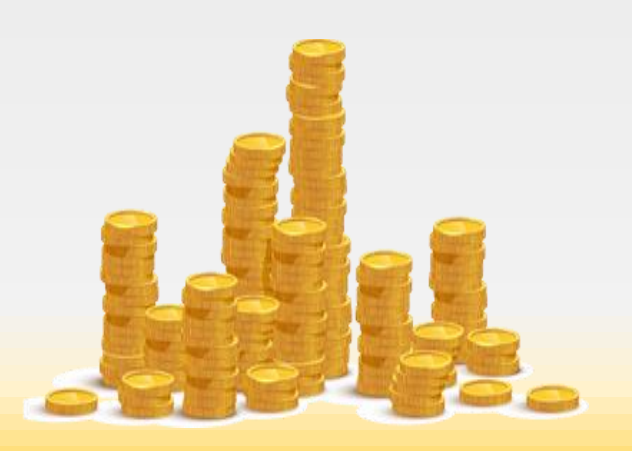

**ช่องเครดิต** หมายถึง จำนวนเงินที่สั่งจ่ายตาม เช็คเพื่อจ่ายชำระให้เจ้าหนี้ หรือผู้มีสิทธิ รับเงินการบันทึกเอกสารขอจ่าย (ขจ. 05 ประเภทเอกสาร PM)

ช่องคงเหลือ หมายถึง จำนวนเงินฝาก ธนาคารคงเหลือที่ปรากฏ ณ วันที่รายงาน ซึ่งจะต้องเท่ากับงบกระทบยอดเงินฝาก ธนาคาร / STATEMENT ที่ได้รับจากธนาคาร หากไม่เท่ากันจะต้องหาสาเหตุ ความแตกต่าง และจัดทำรายงานกระทบยอดเงินฝาก ธนาคารตามแบบที่กำหนดในหนังสือ กรมบัญชีกลาง ที่ กค 0423.3/ว63 ลงวันที่ 21 กุมภาพันธ์ 2554

การตรวจสอบ บัญชีนี้จะต้องตรวจสอบ รายการด้านรับ (เดบิต) จากเอกสารการ ขอเบิก (ประเภทเอกสาร KL,KE) เปรียบเทียบ กับรายการที่กรมบัญชีกลาง / คลังจังหวัดสั่ง โอนเงินเข้าบัญชี (ประเภทเอกสาร PY) จาก รายงานขอเบิกตามวันที่สั่งโอนเงิน (ชุดคำสั่ง ZAP\_RPT503) และตรวจสอบ รายการ ด้านจ่าย (เครดิต)จากเอกสารการจ่ายเงิน (ประเภทเอกสาร PM) เปรียบเทียบกับ เอกสาร/หลักฐาน ประกอบการเบิกจ่าย เพื่อ ตรวจสอบ วันที่รับเซ็ค กับวันที่ผ่านรายการ ขอจ่าย จำนวนเงินที่บันทึกรายการขอจ่าย กับจำนวนเงินที่สั่งจ่ายตามเช็ค และสอบทาน รายการทั้งด้านรับและด้านจ่าย STATEMENT เงินฝากธนาคาร

10

3.2.3) บัญชีเงินฝากธนาคารนอก งบประมาณ 1101020604 บัญชีนี้จะแสดง รายละเอียดการรับและจ่ายเงินนอก งบประมาณจากการเบิกเงินฝากคลัง (ดุลบัญชีปกติเป็นเดบิต)

ช่องเดบิต หมายถึง จำนวนเงินที่ กรมบัญชีกลาง/คลังจังหวัดโอนให้ตาม รายการที่ขอเบิกเงิน นอกงบประมาณที่ ฝากคลังในระบบ GFMIS

ช่องเครดิต หมายถึง จำนวนเงินที่สั่งจ่ายเช็ค เพื่อจ่ายให้แก่เจ้าหนี้หรือผู้มีสิทธิ

ช่องคงเหลือ หมายถึง ฝากจำนวนเงินฝาก ธนาคาร ที่ยังคงเหลือ ณ วันที่รายงาน ซึ่ง จะต้อง เท่ากับ STATEMENT ของธนาคาร บัญซีเงินฝสกธนาคารนอกงบประมาณหากไม่ ตรงกัน จะต้องวิเคราะห์ หาสาเหตุความ แตกต่างและจัดทำรายงานกระทบยอดเงิน ฝากธนาคาร

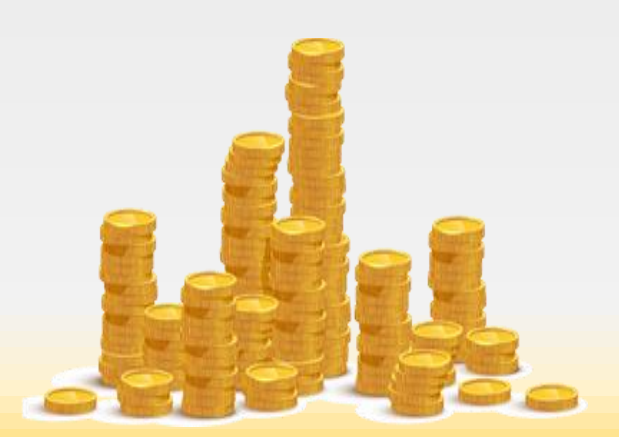

การตรวจสอบ บัญชีนี้จะตรวจสอบรายการ ด้านเดบิตจากเอกสารการขอเบิกเงินนอก งบประมาณฝากคลังที่ได้จากระบบ (ประเภท เอกสาร KN), รายการที่กรมบัญชีกลาง / คลัง จังหวัดสั่งโอนเงินเข้าบัญชีเงินฝากของส่วน ราชการ (ประเภทเอกสาร PY) และตรวจสอบ รายการด้านเครดิตจากเอกสารการบันทึก ขอจ่ายเงินนอกงบประมาณที่ฝากคลัง (ประเภทเอกสาร PM) โดยสอบทานจำนวน เงินที่สั่งจ่ายตามเช็คกับจำนวนเงินที่บันทึกใน ระบบ และวันที่รับเงินที่ต้นขั้วเช็ค/หลักฐาน ประกอบการจ่าย กับวันที่ผ่านรายการขอจ่าย ในระบบจะต้องเป็นวันที่เดียวกัน

**3.2.4) บัญชีเงินฝากคลัง** 1101010105 บัญชีนี้จะแสดงรายละเอียดรายการนำ ฝากเงินและขอเบิกเงินนอกงบประมาณ (ดุล บัญชีปกติเป็นเดบิต)

**ช่องเดบิต** หมายถึง จำนวนเงินที่มีการนำ ฝากคลัง ซึ่งสอบทานกับใบนำฝากที่บันทึก รายการในระบบ GFMIS เป็นเงินนอก งบประมาณ

**ช่องเครดิต** หมายถึง จำนวนเงินที่มีการ ขอเบิกเงินนอกงบประมาณ

**ช่องคงเหลือ** หมายถึง จำนวนเงินฝากคลังที่ คงเหลือ

11

**การตรวจสอบ** จะตรวจสอบรายการด้านรับ (เดบิต) ในบัญชีนี้จากใบ SAP ด้านการรับ เงินนอกงบประมาณ (ประเภทเอกสาร RB) และการนำ เงินฝากคลัง (ประเภทเอกสาร R2 , RX) กับเอกสารสำเนาใบเสร็จรับเงิน สำเนา ใบนำเงินฝากคลัง และตรวจสอบรายการ ด้านจ่าย (เครดิต) จากเอกสารการขอเบิกเงิน (ประเภทเอกสาร KN , KI) และการจ่ายเงิน นอกงบประมาณ (ประเภทเอกสาร PM) และ ยอกคงเหลือจะต้องเท่ากับยอดคงเหลือใน รายงานเคลื่อนไหวเงินฝากกระทรวงการคลัง หากไม่เท่าจะต้องทำรายงานกระทบยอดและ หากมีเงินฝากคลังหลายประเภทจะต้องจัดทำ ทะเบียนคุมเงินฝากแต่ละประเภท เพื่อความ สะดวกในการควบคุมและตรวจสอบ

3.2.5) บัญชีลูกหนี้เงินยืมในงบประมาณ 1102010101 บัญชีนี้จะแสดงรายละเอียด เกี่ยวกับการเบิก / จ่ายเงินให้ข้าราชการหรือ ลูกจ้างยืม รวมทั่งการส่งชดใช้เงินยืม (ดุลบัญชีปกติเป็นเดบิต)

**ช่องเดบิต** หมายถึง จำนวนเงินที่จ่ายให้ยืม ตามสัญญาการยืมเงิน

ช่องเครดิต หมายถึง จำนวนเงินที่ลูกหนี้ส่งใช้ เงินยืม

ช่องคงเหลือ หมายถึง จำนวนเงินที่ลูกหนี้ยัง ไม่ส่งใช้คืนเงินยืมจะต้องตรวจสอบกับสัญญา การยืมเงิน ทะเบียนคุมลูกหนี้เงินยืมประเภท นั้นๆ และต้องมียอดคงเหลือตรงกับยอด ลูกหนี้คงเหลือในทะเบียนคุมลูกหนี้เงินยืมที่ จัดทำนอกระบบ GFMIS การตรวจสอบ บัญชีนี้จะตรวจสอบรายการ ด้านเดบิตจากเอกสารการขอเบิกลูกหนี้เงินยืม ในระบบ GFMIS(ประเภทเอกสาร K1) เปรียบเทียบกับสัญญาการยืมเงินและการ บันทึกรายการยืมเงิน ในทะเบียนคุมลูกหนึ่ เงินยืม และตรวจสอบรายการด้านเครดิตจาก การบันทึกรายการส่งหลักฐานชดใช้เงินยืม ในระบบ (ประเภทเอกสาร G1),ส่งคืนเป็น เงินสด (ประเภทเอกสาร BE) กับเอกสารส่ง ชดใช้เงินยืมนอกระบบและสำเนา ใบเสร็จรับเงิน ตรวจสอบกับการบันทึก รายการ

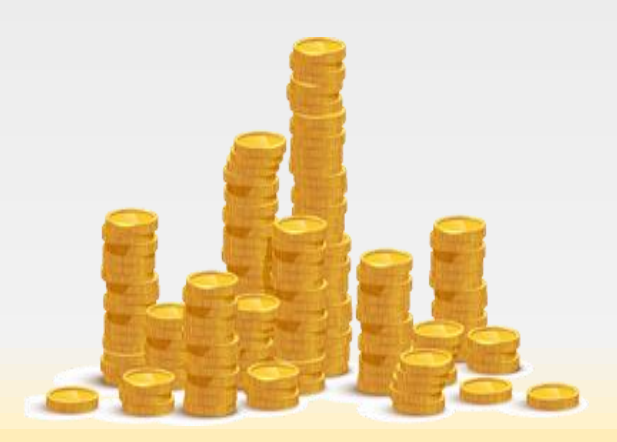

12

3.2.6) บัญชีวัสดุคงคลัง 1101010105 บัญชี นี้จะแสดงรายละเอียดเกี่ยวกับการได้มา และ ใช้ไปของวัสดุสำนักงาน (ดุลบัญชีปกติเป็น เดบิต)

ช่องเดบิต หมายถึง จำนวนเงินที่จ่ายซื้อวัสดุ คงคลัง ซึ่งเกิดจากข้อมูลในการจัดซื้อจัดจ้าง ช่องเครดิต หมายถึง จำนวนเงินที่จ่ายซื้อวัสดุ คงคลัง ซึ่งจะเกิดจากการปรับปรุงบัญชีใน ระบบบัญชีแยกประเภท

ช่องคงเหลือ หมายถึง จำนวนเงินของวัสดุ คงเหลือ จะต้องตรวจสอบกับยอดคงเหลือใน บัญชีคุมวัสดุของฝ่ายพัสดุ

**การตรวจสอบ** บัญชีนี้จะตรวจสอบรายการ ด้านเดบิตและเครดิตจากเอกสารการจัดซื้อจัด จ้าง และเอกสารการปรับปรุงวัสดุคงคลัง (ประเภทเอกสาร JM) กับรายการในบัญชีคุม วัสดุ ซึ่งจะต้องมียอดคงเหลือเท่ากัน **3.2.7) บัญชีพักสินทรัพย์ประเภทต่างๆ** บัญชีนี้แสดงรายละเอียดเกี่ยวกับการได้มา ของครุภัณฑ์ที่ยังไม่ได้สร้างข้อมูลสินทรัพย์ (รหัสสินทรัพย์รายตัว) ในระบบ GFMIS ของ สินทรัพย์นั้น ๆ

ช่องเดบิต หมายถึง จำนวนเงินที่บันทึกรับรู้ ครุภัณฑ์ แต่ยังไม่ได้บันทึกสร้างรหัสสินทรัพย์ รายตัว ส่วนใหญ่จะเป็นรายการที่บันทึกเข้า ระบบผ่าน GFMIS Web Online เนื่องจากมี ข้อจำกัดที่การนำข้อมูลเข้าผ่าน GFMIS Web Online ไม่สามารดำเนินการเรื่องนี้ได้ ต้องส่ง เอกสารใบส่งของ ใบตรวจรับ เอกสารตั้ง เบิกเงินให้กลุ่มการคลัง บันทึกรหัสสินทรัพย์ รายตัวและล้างบัญชีพักสินทรัพย์เป็นบัญชี สินทรัพย์

ช่องเครดิต หมายถึง จำนวนเงินที่ได้มีการ ล้างบัญชีพักสินทรัพย์เป็นสินทรัพย์รายตัว ช่องคงเหลือ หมายถึง จำนวนเงินที่ยังไม่ ดำเนินการล้างบัญชีพักสินทรัพย์เป็นสินทรัพย์ รายตัว

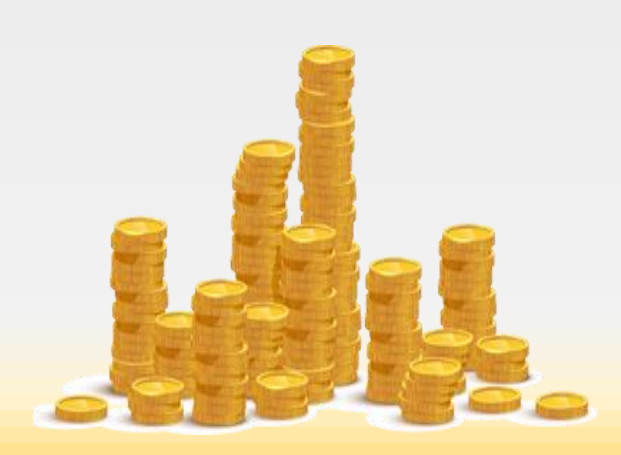

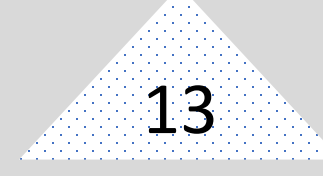

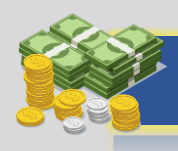

การตรวจสอบ บัญชีนี้จะตรวจสอบรายการ ด้านเดบิตจากเอกสารการขอเบิกครุภัณฑ์/ สินทรัพย์ประเภทนั้นๆ ตรวจสอบรายการด้าน เครดิตจากเอกสารที่ได้ทำการสร้างรหัส สินทรัพย์รายตัวและล้างบัญชีพักสินทรัพย์เข้า บัญชีสินทรัพย์ประเภทนั้นๆ แล้ว ที่ถูกต้อง จะต้องไม่มียอดคงเหลือ หากมียอดคงเหลือ แสดงว่าส่งข้อมูลให้กลุ่มการคลังส่วนกลางล้าง บัญชีพัก ๆ ไม่ครบถ้วน

3.2.8) บัญชีสินทรัพย์ บัญชีนี้จะแสดง รายละเอียดเกี่ยวกับการได้มาและตัดจำหน่าย ครุภัณฑ์/สินทรัพย์

**ช่องเดบิต** หมายถึง จำนวนมูลค่าสินทรัพย์ ถาวรที่อยู่ในความครอบครองของหน่วย รับตรวจ ณ วันที่จัดทำรายงาน

ช่องเครดิต หมายถึง จำนวนเงินของ สินทรัพย์ที่ได้มีการตัดจำหน่าย หรือโอนให้ ส่วนราชการอื่น ซึ่งจะต้องตัดจำหน่ายออก จากทะเบียนคุมทรัพย์สินด้วย **ช่องคงเหลือ** หมายถึง จำนวนมูลค่าสินทรัพย์ ถาวรที่อยู่ในความครอบครองของหน่วยรับ ตรวจ ณ วันที่จัดทำรายงาน

**การตรวจสอบ** จำนวนเงินคงเหลือจะต้อง เท่ากับยอดคงเหลือในทะเบียนคุมทรัพย์สิน ที่จัดทำด้วยมือ และทะเบียนทรัพย์สินใน ระบบ GFMIS

3.2.9) บัญชีเจ้าหนี้ บัญชีนี้จะแสดง รายละเอียดที่เกี่ยวกับจำนวนภาระหนี้สินที่ หน่วยรับตรวจมีต่อบุคคลภายนอก (ดุลบัญชี ปกติเป็นเครดิต)

ช่องเดบิต หมายถึง การจ่ายเงินเพื่อชำระหนี้ ให้แก่บุคคลภายนอก โดยอาจจะเป็นการจ่าย ตรง เข้าบัญชีเงินฝากธนาคารของเจ้าหนี้ (ประเภทเอกสาร PA) หรือเป็นการจ่ายเซ็คให้ เจ้าหนี้ (ประเภทเอกสาร PM) ซึ่งจะต้องตรง กับหลักฐานใบเสร็จรับเงินที่ออกโดยเจ้าหนี้ ช่องเครดิต หมายถึง จำนวนเงินที่หน่วย รับตรวจได้ก่อหนี้ผูกพันกับบุคคลภายนอกซึ่ง จะต้องตรงกับใบแจ้งหนี้ที่ได้รับ

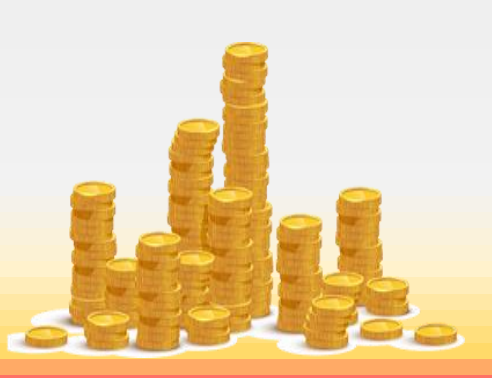

14

ช่องคงเหลือ หมายถึง จำนวนเงินคงค้างที่ยัง ไม่ได้จ่ายชำระหนี้ให้แก่บุคคลภายนอก ซึ่ง อาจจะยังไม่ได้ดำเนินการเบิกจ่ายเงิน/เบิก จ่ายเงินแล้วแต่กรมบัญชีกลาง/คลังจังหวัดยัง ไม่ได้โอนเงินเข้าบัญชีเจ้าหนี้

การตรวจสอบ บัญชีนี้จะตรวจสอบจาก เอกสารการขอเบิก (ประเภทเอกสาร KE, KA) ใบสั่งซื้อสั่งจ้าง และการบันทึกขอจ่ายเงินให้ เจ้าหนี้ในระบบ และเอกสารการเบิกจ่ายจริง ว่าถูกต้องตรงกันหรือไม่ และต้องตรงกับ รายการ ซึ่งยอดคงเหลือจะต้องเท่ากับ รายการคงค้างในทะเบียนคุมหลักฐาน ขอเบิก

3.2.10) บัญชีใบสำคัญค้างจ่าย
 2102040102 บัญชีนี้จะแสดงรายละเอียด
 เกี่ยวกับจำนวนเงินที่หน่วยรับตรวจ มีภาระ
 หนี้ สินที่ต้องชำระให้แก่ข้าราชการหรือ
 ลูกจ้าง (ดุลบัญชีปกติเป็นเครดิต)

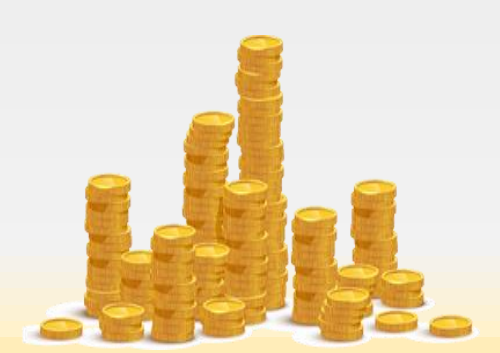

ช่องเดบิต หมายถึง การจ่ายชำระเงินสำหรับ รายการขอเบิกเงินเพื่อจ่ายให้ข้าราชการหรือ ลูกจ้างซึ่งจะต้องตรงกับจำนวนเช็คที่สั่งจ่าย จากบัญชีเงินฝากธนาคารเพื่อจ่ายให้ ข้าราชการหรือลูกจ้างหรือเช็คที่สั่งจ่ายในนาม เจ้าหน้าที่การเงินเพื่อนำเงินสดมาจ่ายต่อ ให้กับข้าราชการหรือลูกจ้าง และต้องตรงกับ หลักฐานเอกสารประกอบการเบิกจ่าย

ช่องเครดิต หมายถึง จำนวนเงินที่ได้รับตาม ใบขอเบิกเงินของข้าราชการหรือลูกจ้าง

ช่องคงเหลือ หมายถึง จำนวนเงินตามใบ ขอเบิกที่ยังไม่ได้บันทึกรายการขอจ่ายเงินใน ระบบ

การตรวจสอบ บัญชีนี้จะตรวจสอบรายการ ด้านเครดิตจากเอกสารการขอเบิก (ประเภท เอกสาร KL, KN), ทะเบียนคุมหลักฐานขอเบิก และรายการด้านเดบิตจากการขอจ่าย (ประเภทเอกสาร PM) เปรียบเทียบกับ เอกสารประกอบการเบิกจ่ายยอดคงเหลือ จะต้องเท่ากับเอกสารขอเบิกใบสำคัญที่ยัง ไม่ได้จ่ายเงินให้ผู้มีสิทธิรับเงิน

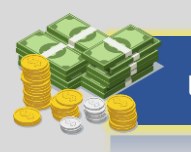

15

#### 3.2.11) บัญชีเงินประกัน/เงินรับฝาก (ดุลบัญชีปกติเป็นเครดิต)

**ช่องเดบิต** เป็นการบันทึกขอเบิกเงินประกัน สัญญา หรือเงินรับฝากอื่น

ช่องเครดิต เป็นการบันทึกรับเงินประกัน สัญญา เงินรับฝากอื่น

ช่องคงเหลือ หมายถึง จำนวนเงินประกัน/เงิน รับฝากที่ยังไม่ได้จ่ายคืนผู้มีสิทธิ จะต้อง เท่ากับยอดคงเหลือในทะเบียนคุมเงินประกัน การตรวจสอบ ตรวจสอบรายการด้านเดบิต กับรายการขอเบิกเงินประกันเพื่อจ่ายคืนแก่ คู่สัญญา และตรวจสอบด้านเครดิตจากการ รับเงินประกัน 3.2.12) บัญชีรายได้ระหว่างหน่วยงาน -หน่วยงานรับเงินจากรัฐบาล บัญชีนี้แสดง รายละเอียดเกี่ยวกับจำนวนเงินที่หน่วยงานขอ เบิกจากคลังไม่ว่าจะเป็นเงินงบประมาณที่ หน่วยงานได้รับจัดสรร เงินกันไว้เบิกเหลื่อมปี เงินงบกลาง และการขอถอนคืนรายได้แผ่นดิน ช่องเดบิต หมายถึง การยกเลิกรายการ ขอเบิก หรือการนำเงินส่งคืนคลัง

ช่องเครดิต หมายถึง จำนวนเงินที่เกิดจากการ ขอเบิกเงินจากคลังจังหวัด/กรมบัญชีกลาง เพื่อจ่ายตรงเข้าบัญชีเจ้าหนี้ หรือเพื่อจ่ายเข้า บัญชีเงินฝากธนาคารของหน่วยรับตรวจเพื่อ จ่ายต่อให้กับผู้มีสิทธิ

**ช่องคงเหลือ** หมายถึง จำนวนเงินรวมที่ขอ เบิกจากคลังตั้งแต่ต้นปีงบประมาณจนถึง วันที่รายงาน

การตรวจสอบ จะตรวจสอบกับเอกสารการ ขอเบิกเงินงบประมาณประเภทต่างๆ ตรวจสอบจำนวนเงินรวมทั้งหมดว่าตรงกับ จำนวนเงินที่หน่วยรับตรวจเบิก และคุมไว้ใน ทะเบียนคุมเงินงบประมาณหรือไม่

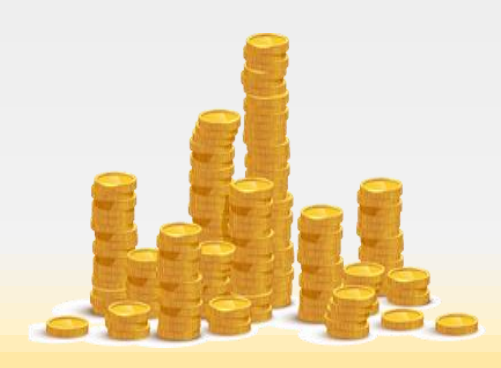

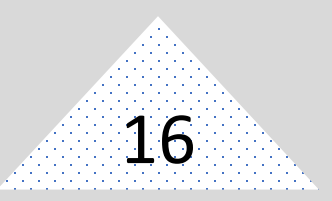

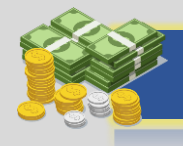

3.2.13) บัญชีค่าใช้จ่ายประเภทต่างๆ บัญชี นี้จะแสดงรายละเอียดเกี่ยวกับจำนวนเงิน ค่าใช้จ่ายประเภทต่างๆ ที่เกิดจากภาระผูกพัน ที่มีต่อบุคคลภายนอกหรือข้าราชการหรือ ลูกจ้าง ซึ่งจะแสดงให้เห็นว่าหน่วยรับตรวจมี ภาระค่าใช้จ่ายในด้านใดบ้าง (ดุลบัญชีเป็น เดบิต)

**ช่องเดบิต** หมายถึง จำนวนเงินค่าใช้จ่ายที่ เกิดจาการของเบิกเงิน หรือมีการปรับปรุง บัญชี

**ช่องเครดิต** หมายถึง จำนวนเงินที่ขอเบิกเงิน มาแล้ว มีเงินคงเหลือและนำเงินส่งคืนคลัง ประเภทเงินเบิกเกินส่งคืน หรือเกิดจากการ กลับรายการขอเบิกเงิน

**ช่องคงเหลือ** หมายถึง จำนวนเงินค่าใช้จ่าย ของหน่วยรับตรวจที่เกิดขึ้น ตั้งแต่ต้น ปีงบประมาณจนถึงวันที่รายงาน การตรวจสอบ จะตรวจสอบบัญชีนี้จาก เอกสารการขอเบิกเงินในระบบเปรียบเทียบ กับเอกสารหลักฐาน/ใบสำคัญคู่จ่าย ที่ ประกอบการเบิกจ่าย เพื่อดูว่าใช้ชื่อบัญชีแยก ประเภทค่าใช้จ่ายสอดคล้องกับผังบัญชีที่ กรมบัญชีกลางกำหนดหรือไม่ ตรวจสอบชื่อ บัญชีแยกประเภทที่ไม่ควรจะเป็นรายการ ค่าใช้จ่ายของหน่วยรับตรวจ เช่น บัญชี ค่าปิโตรเลี่ยมเพื่อการขายส่ง เงินสมทบ กสจ.ๆ

4) การบันทึกข้อมูล ทำการบันทึกข้อมูล ต่างๆ ที่ตรวจพบจากการตรวจสอบการ ปฏิบัติงานในระบบGFMIS ทั้งจากการ ตรวจสอบเอกสาร การสัมภาษณ์ การสังเกต ในกระดาษทำการตรวจสอบ

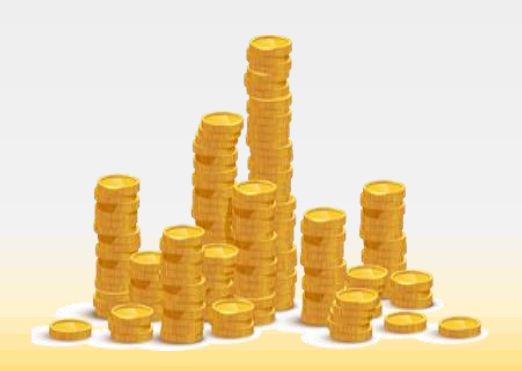

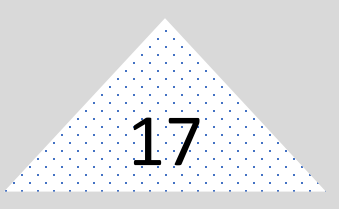

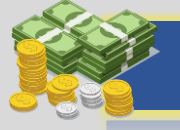

#### 5) การวิเคราะห์และประเมินผลการตรวจสอบ

จะทำการวิเคราะห์รายการและยอดคงเหลือของบัญชีแยกประเภททั่วไปแต่ละบัญชี ที่ปรากฏในรายงานงบทดลอง เปรียบเทียบ ข้อมูลที่ได้จากการตรวจพบ เพื่อตรวจสอบความ ถูกต้องและหาสาเหตุข้อผิดพลาด โดยการจับคู่บัญชี

5.1) บัญชีเงินสดในมือ ด้านเดบิต (การรับเงิน) จับคู่เปรียบเทียบ ดังนี้

|                            | เดบิต | เครดิต |
|----------------------------|-------|--------|
| บัญชีเงินสดในมือ           | XX    |        |
| บัญชีเงินรับฝากอื่น        |       | XX     |
| บัญชีรายได้แผ่นดิน         |       | XX     |
| บัญชีรายได้เงินนอกงบประมาณ |       | XX     |
| บัญชีเจ้าหนี้จัดเก็บแทน    |       | XX     |
| บัญชีลูกหนี้เงินยืม        |       | XX     |
| บัญชีเบิกเกินส่งคืนรอนำส่ง |       | XX     |

โดยตรวจสอบกับแบบ นส.01, นส.03, บช.01 ประเภทเอกสาร K1, JR, JE

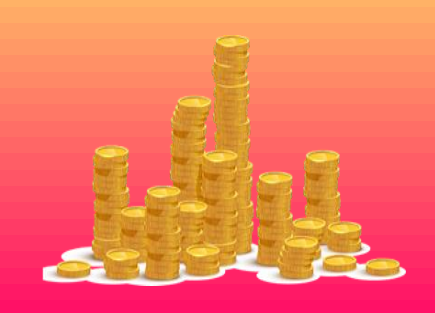

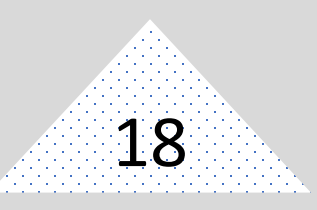

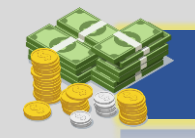

5.2) บัญชีเงินสดในมือด้าน เครดิต (การนำส่งเงิน) จับคู่เปรียบเทียบ ดังนี้

|                                      | เดบิต | เครดิต |
|--------------------------------------|-------|--------|
| บัญชี T/E หน่วยงานโอนให้กรมบัญชีกลาง | XX    |        |
| บัญชี T/E โอนรายได้ให้กรมบัญชีกลาง   | XX    |        |
| บัญชีเจ้าหนี้จัดเก็บแทน              | XX    |        |
| บัญชีเงินสด                          |       | XX     |

โดยตรวจสอบกับแบบ นส.02 ประเภทเอกสาร R1, R2, R3, R4, R5, R6, R7,

แบบ บช.0๑ ประเภทเอกสาร JR

จากการจับคู่เปรียบเทียบดังกล่าวจะทำให้ทราบสาเหตุ รายการ จำนวนเงินที่บันทึก ไม่ถูกต้อง ไม่ครบถ้วน ดังนี้

- ไม่บันทึกข้อมูลรับเงินแต่บันทึกการนำส่ง บัญชีเงินสดจะติดลบ
- บันทึกรับเงินเป็นเงินสด แต่บันทึกนำส่งเป็นเช็คในมือ บัญชีเงินสดจะมียอดคงเหลือ ด้านเดบิตมากเกินความเป็นจริง แต่บัญชีเช็คในมือจะติดลบ ซึ่งจำนวนเงินจะเท่ากัน
- บันทึกข้อมูลรับเงินในระบบซ้ำ ยอดเงินคงเหลือจะเพิ่ม
- บันทึกนำส่งเงินในระบบซ้ำ ยอดเงินคงเหลือจะติดลบ

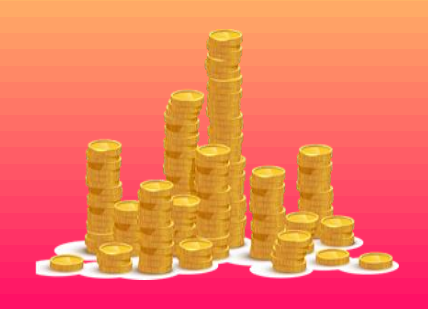

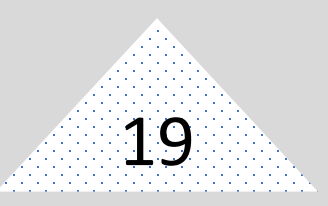

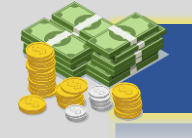

5.3) จับคู่เปรียบเทียบบัญชีเงินทดรองราชการด้านเดบิต กับบัญชีเงินทดรอง ราชการรับ จากคลังระยะยาว ด้านเครดิต ซึ่งจะต้องเท่ากัน และเป็นรายการที่เกิดจากการ ยกยอดรายการจากปีงบประมาณ 2547 เข้าระบบ GFMIS เท่านั้น (ประเภทเอกสาร JX) ซึ่งจะ มีเฉพาะกลุ่มการคลังส่วนกลางของสำนักงานเศรษฐกิจการเกษตร ในส่วนของสำนัก/กอง/ศูนย์/ สศท. 1-12 จะไม่มีเงินทดรองราชการ

5.4) จับคู่เปรียบเทียบเงินฝากคลังด้านเดบิต

|                                              | เดบิต | เครดิต |
|----------------------------------------------|-------|--------|
| บัญชีเงินฝากคลัง                             | XX    |        |
| บัญชีรายได้ระหว่างหน่วยงาน-ปรับเงินฝากคลัง   |       | XX     |
| โดยตรวจสอบกับแบบ นส.02 ประเภทเอกสาร RX, RY   |       |        |
| 5.5) เปรียบเทียบบัญชีเงินฝากคลังด้านเครดิต   |       |        |
|                                              | เดบิต | เครดิต |
| บัญชี T/E ปรับเงินฝากคลัง                    | XX    |        |
| บัญชีเงินฝากคลัง                             |       | XX     |
| โดยตรวจสอบกับแบบ ขบ 01 ขบ 03 ประเภทเอกสาร Io |       |        |

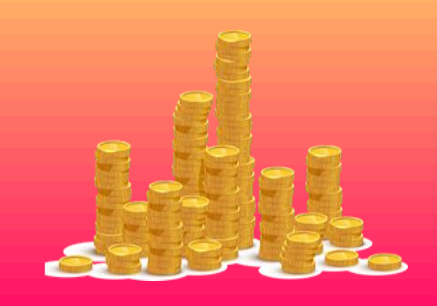

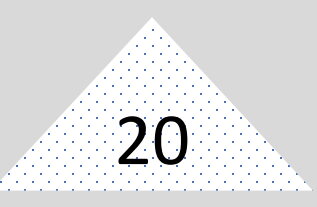

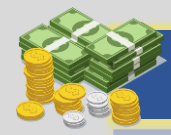

แนวทาง/วิธีการตรวจสอบรายการบัญชีแยกประเภททั่วไปจากงบทดลอง

#### 5.6) เปรียบเทียบบัญชีเงินฝากธนาคารด้านเดบิต

|                                                     | เดบิต  | เครดิต |
|-----------------------------------------------------|--------|--------|
| บัญชีเงินฝากธนาคาร                                  | XX     |        |
| บัญชี่ค้างรับจากกรมบัญชีกลาง                        |        | XX     |
| บัญชีใบสำคัญค้างจ่าย (กรณีกลับรายการขอจ่าย)         | )      | XX     |
| บัญชีเจ้าหนี้หน่วยงานภายนอก (กรณีกลับรายกา          | ร ขจ.) | XX     |
| โดยตรวจสอบกับแบบ ขบ.02 ขบ.03 ประเภทเอกสาร KL, KE, K | N, KI  |        |
|                                                     |        |        |

| 5.7) เปรียบเทียบบัญชีเงินฝากธนาคารด้านเครดิต |       |        |
|----------------------------------------------|-------|--------|
|                                              | เดบิต | เครดิต |
|                                              |       |        |
| ารกิญรานหนุทรายจ.เหรา เอหารา                 | XX    |        |
| บัญชีใบสำคัญค้างจ่าย                         | XX    |        |
| บัญชีเงินฝากธนาคาร                           |       | XX     |

โดยตรวจสอบกับแบบ ขจ.01 ประเภทเอกสาร PM แบบ บช.01 ประเภทเอกสาร JR

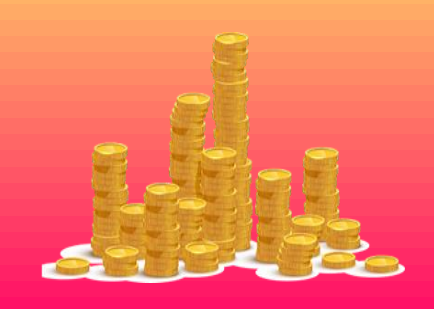

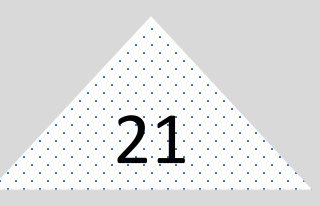

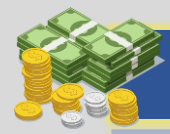

ที่

#### แนวทาง/วิธีการตรวจสอบรายการบัญชีแยกประเภททั่วไปจากงบทดลอง

#### 5.8) เปรียบเทียบบัญชีเงินฝากธนาคารนอกงบประมาณด้านเดบิต

| บัญชีเงินฝากธนาคารนอกงบประมาณ xx         | ดิต |
|------------------------------------------|-----|
|                                          |     |
| บัญชีภาษีหัก ณ ที่จ่าย รอนำส่ง xx        |     |
| บัญชีค้างรับจากกรมบัญชีกลาง xx           | х   |
| บัญชีเจ้าหนี้หน่วยงานภายนอก (เฉพาะรายการ |     |
| เบิกจากเงินนอกงบประมาณ ×                 | ×   |

5.9) เปรียบเทียบบัญชีเงินฝากธนาคารนอกงบประมาณด้านเครดิต

|                                             | เดบิต | เครดิต |
|---------------------------------------------|-------|--------|
| บัญชีเจ้าหนี้หน่วยงานภายนอก (KE)            | XX    |        |
| บัญชีใบสำคัญค้างจ่าย (เฉพาะที่เบิกจาก       |       |        |
| เงินนอกงบประมาณ)                            | XX    |        |
| บัญชีเงินรับฝากอื่น (จ่ายเงินรับฝากอื่นๆ    |       |        |
| เช่นเงินรางวัลต่างจังหวัด, เงินประกันสัญญา) | XX    |        |
| บัญชีเงินฝากธนาคารนอกงบประมาณ               |       | XX     |

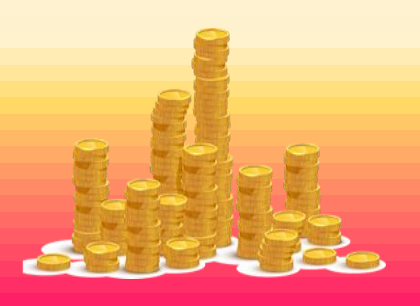

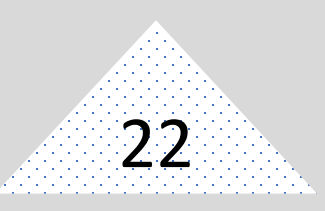

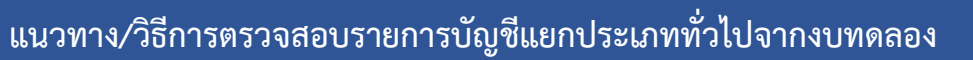

5.10) วิเคราะห์ยอดคงเหลือบัญชีเงินฝากธนาคารเปรียบเทียบกับรายงานแสดง บรรทัดรายการผู้ขาย (FBL1N) ดังนี้

ยอดคงเหลือจากรายงานแสดงบรรทัดรายงานผู้ขาย (FBL1N เฉพาะผู้ขาย A....และผู้ขาย V) = ยอดคงเหลือบัญชีเงินฝากธนาคารในงบประมาณ + ยอดคงเหลือบัญชีเงิน ฝากธนาคารนอกงบประมาณ + ยอดคงเหลือบัญชีค้างรับกรมบัญชีกลาง + ภาษีหัก ณ ที่จ่ายของ รายการขอเบิกเพื่อจ่ายผ่านที่มีการหักภาษีแต่ยังไม่ได้บันทึกรายการขอจ่ายในระบบ GFMIS

5.11) จับคู่เปรียบเทียบบัญชีลูกหนี้เงินยืม ด้านเดบิต และด้านเครดิต ถ้ามีผลต่าง ด้านเดบิต คือรายการที่ลูกหนี้ยังไม่ส่งชดใช้เงินยืม ถ้ามีผลต่างด้านเครดิต แสดงว่าบันทึกรายการ ชดใช้เงินยืมซ้ำ หรือบันทึกชดใช้เงินยืมเกินจากที่ตั้งเบิกเงินยืม

6) ประชุมปิดตรวจ จะดำเนินการประชุมหารือร่วมกับผู้รับการตรวจสอบเพื่อยืนยัน ว่าเรื่องที่ตรวจพบถูกต้อง เป็นความจริง ผู้รับการตรวจสอบเห็นด้วยกับข้อเสนอแนะหรือไม่ และ เพื่อกำหนดแนวทางแก้ไข และวันที่คาดว่าจะแก้ไขแล้วเสร็จ และยังเปิดโอกาสให้ผู้รับ การตรวจสอบได้มีโอกาสชี้แจง ให้ความเห็นเพิ่มเติม ซึ่งการตรวจสอบการรายงานทางการเงิน บัญชีในระบบ GFMIS หากพบการปฏิบัติที่ไม่ครบถ้วน และสามารถปรับปรุงแก้ไขได้ ต้องแนะนำ ให้ผู้รับตรวจปรับปรุงแก้ไขในระหว่างการตรวจสอบทันที เพราะถ้ารอช้าอาจบันทึกปรับปรุงแก้ไข ไม่ทันในงวดบัญชีนั้น

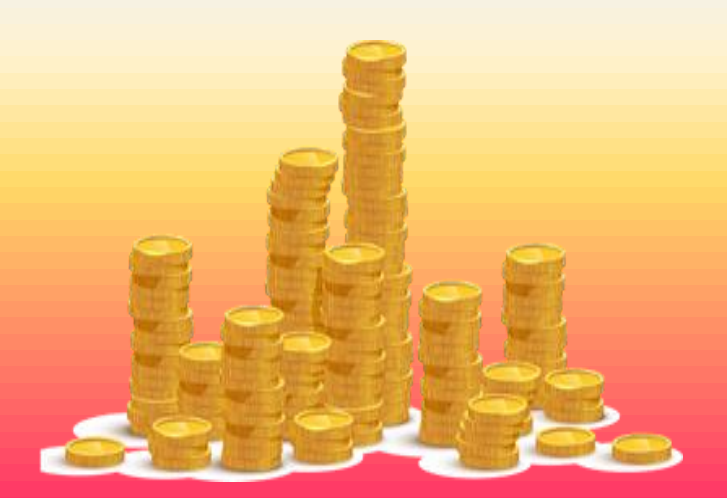

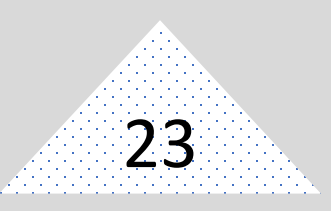

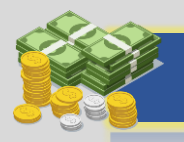

#### 7) จัดรายงานผลการตรวจสอบ

หลังจากที่ได้รวบรวมข้อมูลจากการตรวจสอบ โดยจดบันทึกในกระดาษทำการ และได้ ประชุมร่วมกับหน่วยรับตรวจแล้ว จะจัดทำรายงานผลการตรวจสอบเสนอหัวหน้าหน่วยงาน ตรวจสอบเพื่อสอบทานและพิจารณาให้ความเห็น ก่อนนำเสนอหัวหน้าส่วนราชการ ลงนาม และ จัดส่งให้หน่วยรับตรวจเพื่อดำเนินการตามข้อเสนอแนะ ซึ่งในรายงานการตรวจสอบข้อมูลทาง การเงินและการบัญชีในระบบ GFMIS นั้น ประกอบด้วย เนื้อหาต่างๆ ดังนี้

 ชื่อหน่วยรับตรวจ ซึ่งจะเป็นการระบุว่าเป็นการตรวจสอบของหน่วยรับ ตรวจไหน

- ชื่อผู้รับตรวจ ระบุชื่อผู้บริหารของหน่วยรับตรวจนั้นๆ
- เรื่องที่ตรวจสอบ ระบุเรื่องที่จะทำการตรวจสอบ

 วัตถุประสงค์ของการตรวจสอบ ซึ่งจะระบุว่าทำไมจึงต้องมีการตรวจสอบใน เรื่องนี้ ตรวจสอบเพื่อประโยชน์อะไร ซึ่งสามารถกำหนดได้ เช่นเดียวกับที่กำหนดในแผนการ ปฏิบัติงาน

• ขอบเขตของการตรวจสอบ ระบุขอบเขตเพื่อให้ทราบว่าจะทำการตรวจสอบ การปฏิบัติงานในระบบ GFMIS ช่วงระยะเวลาไหน

 ระยะเวลาที่ทำการตรวจสอบ ระบุระยะเวลาที่ทำการตรวจสอบ ณ ที่ทำการ ของหน่วยรับตรวจ และหากมีการตรวจสอบ ณ ที่ทำการกลุ่มตรวจสอบภายใน หรือหน่วยงานอื่น ก็จะต้องระบุระยะเวลาและสถานที่เหล่านั้นด้วย

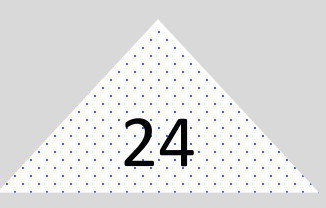

## uu.

#### แนวทาง/วิธีการตรวจสอบรายการบัญชีแยกประเภททั่วไปจากงบทดลอง

• วิธีการตรวจสอบ จะระบุรายละเอียดวิธีการตรวจสอบว่าตรวจสอบจาก เอกสารอะไร ใช้วิธีการตรวจสอบแบบใด

 ผลการตรวจสอบ ซึ่งจะระบุรายละเอียดเกี่ยวกับเรื่องที่ตรวจสอบ สิ่งที่ควรจะเป็น (หลักเกณฑ์) สิ่งที่เป็นอยู่ (ข้อสังเกต/ข้อตรวจพบ) ผลกระทบ สาเหตุ ข้อเสนอแนะจากการตรวจสอบของหน่วยรับตรวจนั้นๆ ซึ่งจะมีข้อตรวจพบเกี่ยวกับความ ครบถ้วนถูกต้อง ข้อผิดพลาด แนวทางการแก้ไขปรับปรุงรายการบัญชีเพื่อให้ข้อมูลบัญชีในระบบ GFMIS มีความถูกต้อง

#### 8) ติดตามผลการปฏิบัติตามข้อเสนอแนะในรายงานผลการตรวจสอบ

เมื่อจัดส่งรายงานผลการตรวจสอบให้หน่วยรับตรวจ เพื่อดำเนินการตามข้อเสนอแนะ ภายในระยะเวลาที่กำหนดแล้ว ผู้ตรวจสอบภายในจะต้องติดตามผลการดำเนินการของ หน่วยรับตรวจ ว่าได้ดำเนินการตามข้อเสนอแนะหรือไม่ โดยติดตามจากรายงานในระบบ GFMIS หรือหนังสือแสดงรายการที่หน่วยรับตรวจ แจ้งผลการปฏิบัติ หากสิ้นสุดระยะเวลาทที่ได้กำหนด ไว้ หน่วยรับตรวจยังไม่ได้ดำเนินการตามข้อเสนอแนะจะต้องจัดทำหนังสือทบทวนไปอีกครั้ง เพื่อ ติดตามผลการปฏิบัติดังกล่าว

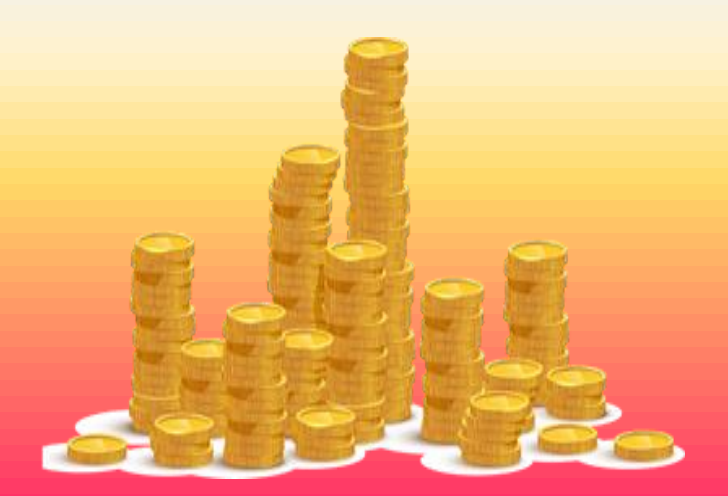

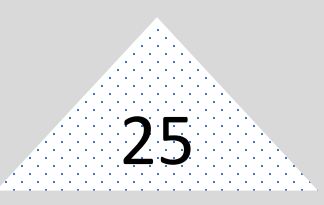

#### ตัวอย่างการตรวจสอบและวิเคราะห์ข้อมูลบัญชี

#### จากข้อมูลรายงาน งบทดลอง

| ชื่อบัญชีแยกประเภท                  | จำนวนเงิน                                                         | รายละเอียดรายการ / ข้อตรวจ                                                                                                    |
|-------------------------------------|-------------------------------------------------------------------|----------------------------------------------------------------------------------------------------|
|                                     |                                                                   | พบ                                                                                                    |
| <u>ตัวอย่างหน่วยงานที่ 1</u>        |                                                                   | จากข้อมูลรายงานงบทดลอง<br>ประจำงวด 1 ถึงงวด 13<br>ปีงบประมาณ พ.ศ. 2557                                                                                                    |
| 1. บัญชีเงินสดในมือ<br>(1101010101) | เดบิต 29,703.50 บาทเครดิต<br>29,703.50 บาท<br>ยอดคงเหลือ 0.00 บาท | <ol> <li>ยอดคงเหลือในระบบ GFMIS<br/>เท่ากับยอดคงเหลือที่จัดทำตาม<br/>ระเบียบการคลังว่าด้วย การเบิก<br/>เงินจากคลัง การรับเงิน การ<br/>จ่ายเงิน การเก็บรักษาเงินและการ<br/>นำเงินส่งคลัง พ.ศ. 2562</li> <li>จากการตรวจสอบรายละเอียด<br/>บัญชีแยกประเภท และการบันทึก<br/>รายการรับ/นำส่งเงิน กับสำเนา<br/>ใบเสร็จรับเงิน/สำเนาใบนำฝากเงิน<br/>พบว่าสำเนาใบเสร็จรับเงินเล่มที่<br/>008 เลขที่ 00352 ระบุรับเงิน<br/>จำนวน 8,755.62 บาท แต่บันทึก<br/>รับ/นำส่งเงิน 8,755.00 บาท</li> <li>ข้อมูลการรับ/นำส่งเงินในระบบ<br/>ไม่ถูกต้องตามความเป็นจริง</li> <li>ไม่บันทึกรายการรับเงินในระบบ<br/>ภายในวันที่ได้รับเงิน</li> </ol> |

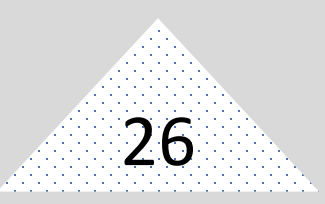

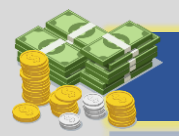

| ชื่อบัญชีแยกประเภท                                                              | จำนวนเงิน                                                                                       | รายละเอียดรายการ / ข้อตรวจ                                                                                                    |
|---------------------------------------------------------------------------------|-------------------------------------------------------------------------------------------------|----------------------------------------------------------------------------------------------------|
|                                                                                 |                                                                                                 | พบ                                                                                                    |
| <ol> <li>2. บัญซีลูกหนี้เงินยืม-ในระบบ<br/>งบประมาณ<br/>(1102010101)</li> </ol> | ยอดยกมา 3,262,184.0 บาท<br>เดบิต 3,549,960.00 บาท<br>เครดิต 0.00 บาท<br>ยอดยกไป 6,812,144.0 บาท | <ol> <li>1. ไม่บันทึกรายการส่งใช้เงินยืม<br/>ตลอดปีงบประมาณ และมีหนี้<br/>คงค้างตังแต่ปีงบประมาณ 2553</li> <li>2. ตรวจสอบกับสัญญาการรับเงิน<br/>ทะเบียนคุมลูกหนี้เงินยืมที่จัดทำ<br/>นอกระบบ และบัญชีแยกประเภท<br/>พบว่าเบิกเงินในระบบเป็นประเภท<br/>เอกสาร KL แต่จ่ายเงินตามสัญญา<br/>การยืมเงิน</li> <li>3. ยอดคงเหลือในระบบ GFMIS<br/>ไม่เท่ากับยอดคงเหลือในทะเบียน<br/>คุมลูกหนี้ และในสัญญาการยืมเงิน</li> </ol> |
| 3. บัญชีเงินฝากธนาคารในระบบ<br>งบประมาณ<br>(1101020603)                         | ยอดยกไป 15355294 บาท<br>ยอดคงเหลือใน Bank Statement<br>คงเหลือ 936,811.85 บาท                   | <ol> <li>1. ตรวจสอบกับเอกสารประกอบ<br/>รายการพบว่าหน่วยรับตรวจ<br/>จ่ายเงินให้ผู้มีสิทธิไปแล้วแต่ไม่ได้<br/>บันทึกรายการขอจ่ายในระบบ</li> <li>2. วันที่ผ่านรายการขอจ่ายไม่เป็น<br/>วันที่ที่ผู้มีสิทธิรับเงินลงนามรับเงิน<br/>หลังเซ็ค</li> <li>3. หน่วยรับตรวจไม่ได้จัดทำ<br/>รายงานกระทบยอดเงินฝาก<br/>ธนาคาร</li> </ol>                                                                                            |

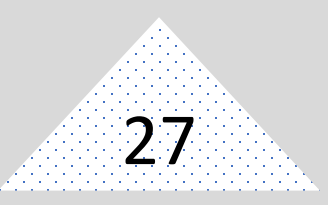

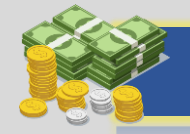

| ชื่อบัญชีแยกประเภท                                                                                                    | จำนวนเงิน                                                                                             | รายละเอียดรายการ / ข้อตรวจ<br>พบ                                                                                                    |
|----------------------------------------------------------------------------------------------------|----------------------------------------------------------------------------------------------------|----------------------------------------------------------------------------------------------------|
| <ul> <li>ตัวอย่างหน่วยงานที่ 2</li> <li>4. บัญซีเงินฝากธนาคารนอก<br/>งบประมาณ</li> <li>(1101020604)</li> <li>5. บัญซีเงินรับฝากอื่น</li> <li>(2111020199)</li> </ul> | ทั้ง 2 บัญชี ยอดยกมา<br>539,072.00 บาท เดบิต , เครดิต<br>ระหว่างงวด = 0 บาท ยอดยกไป<br>539,072.00 บาท | พบ<br>1. ทั้ง 2 บัญชีมีดุลปกติ<br>2. จากการตรวจสอบบัญชีแยก<br>ประเภททั่วไปพบว่าเป็นรายการคง<br>ค้างจากปีงบประมาณ 2550<br>(ปี บัญชี 2010) ซึ่งหน่วยงานขอ<br>เบิกเงินงบประมาณเบิกแทนกัน<br>และจ่ายเงินให้ผู้มีสิทธิไปแล้วแต่<br>บันทึกรายการขอจ่ายไม่ครบถ้วน<br>ทำให้มียอดคงค้างเท่ากันทั้ง 2<br>บัญชี เนื่องจากการบันทึกบัญชี<br>เงินงบประมาณเบิกแทบกับ |
|                                                                                                    |                                                                                                    | งนะนั้นคือ บันทึกรับโดย เดบิต<br>เงินฝากธนาคารนอกงบประมาณ<br>เครดิตเงินรับฝากอื่น ประเภท<br>เอกสาร RE และบันทึกการจ่าย<br>โดย เดบิต เงินรับฝากอื่น เครดิต<br>เงินฝากธนาคารนอกงบประมาณ<br>ประเภทเอกสาร PP                                                                                                    |

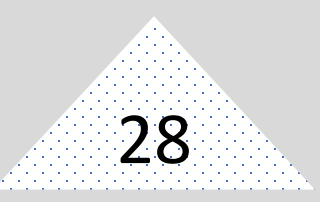

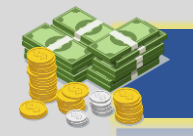

| ชื่อบัญชีแยกประเภท                                   | จำนวนเงิน                             | รายละเอียดรายการ / ข้อตรวจ                                                                 |
|------------------------------------------------------|---------------------------------------|--------------------------------------------------------------------------------------------|
|                                                      |                                       | พบ                                                                                         |
| <u>ตัวอย่างหน่วยงานที่ 3</u>                         |                                       |                                                                                            |
| <ol> <li>6. บัญชีเงินฝากธนาคารใน</li> </ol>          | ยอดยกไปมี ดุลติดลบ =<br>43.500.00 นาท | จากการตรวจสอบพบว่าหน่วยงาน<br>ขอเบิญงินบอกงนประบาณ เบื่อ                                   |
| (1101020603)                                         | ยอดยกไปมี ดุลปกติ =                   | บันทึกขอจ่ายเงินในระบบระบุรหัส                                                             |
| 7. บัญชีเงินฝากธนาคารนอก<br>งบประมาณ<br>(1101020604) | 43,500.00 บาท                         | 1101010603<br>(เงินฝากธนาคารในงบประมาณ)<br>จึงทำให้หัญชีนิจแป็นธนาควรใน                    |
|                                                      |                                       | งงทาเทบญของนเบนบนาหาวเน<br>งบประมาณมีดุลบัญชีติดลบ ซึ่งได้<br>แนะนำให้หน่วยรับตรวจปรับปรุง |
|                                                      |                                       | บญชโดยโซชุดคาสง ZGL_JR<br>เดบิต เงินฝากธนาคารใน                                            |
|                                                      |                                       | งบบวะมาณ เครดด บญชเงนผาก<br>ธนาคารนอกงบประมาณ                                              |

# ส่วนที่ 2 วิธีการปรับปรุงบัญชีใน ระบบ GFMIS

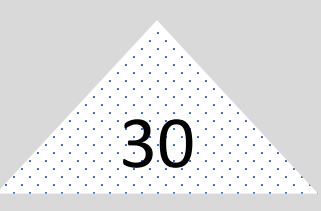

#### วิธีการปรับปรุงบัญชีในระบบ GFMIS

กรมบัญซีกลางได้กำหนดระยะเวลาการปิดงวดบัญซีในระหว่างปีงบประมาณ โดยจะปิดงวดบัญชีทุกเดือนภายในวันสิ้นเดือนถัดไป ซึ่งสำนักงานเศรษฐกิจการเกษตร จะต้อง ตรวจสอบข้อมูลบัญซี และเร่งแก้ไขข้อผิดพลาดทางการเงินและบัญชีที่เกิดขึ้นในระบบ GFMIS ให้ แล้วเสร็จภายในระยะเวลาที่กำหนดหน่วยงานตรวจสอบภายในเมื่อตรวจสอบและพบว่าหน่วยรับ ตรวจใดมีข้อมูลบัญชีที่ไม่ถูกต้องของงวดบัญชีใดจะได้แนะนำการแก้ไขปรับปรุงได้ถูกต้อง

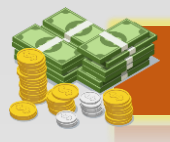

#### กำหนดระยะเวลาการปิดงวด

- 1.1 ปิดงวดบัญชีทุกเดือนภายในวันสิ้นเดือนถัดไป
- 1.2 ปิดงวดเดือนกันยายนภายในวันสิ้นเดือนพฤศจิกายน

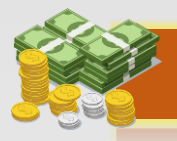

#### การปรับปรุงบัญชีเพื่อแก้ไขข้อผิดพลาดของปีงบประมาณปัจจุบัน

2.1 เมื่อตรวจสอบพบข้อผิดพลาดของ**เดือนที่ยังไม่ปิดงวด** ให้ปรับปรุงบัญชี โดยระบุวันที่ผ่านรายการเป็น**วันที่เกิดรายการ** 

 2.2 เมื่อตรวจสอบพบข้อผิดพลาดของเดือนที่ปิดบัญชีแล้ว ให้นำข้อผิดพลาด ดังกล่าวปรับปรุงบัญชี โดยระบุวันที่ผ่านรายการเป็นวันที่ 1 ของงวดเดือนก่อนที่ยังไม่ได้ปิดงวด
 2.3 เมื่อตรวจพบว่ายังไม่ล้างบัญชีพักสินทรัพย์ของเดือนก่อนที่ปิดงวดให้

ปรับปรุงบัญชีโดยระบุวันที่เอกสารเป็นวันที่ตรวจรับงาน และวันที่ผ่านรายการเป็นวันที่ 1 ของ งวดเดือนที่ยังไม่ปิดงวด หลังจากล้างบัญชีพักสินทรัพย์แล้ว ให้ประมวลผลค่าเสื่อมราคาให้เสร็จ สิ้นเป็นปัจจุบัน

2.4 กรณีพบข้อผิดพลาดหลังสิ้นปีงบประมาณไปแล้ว ให้ปรับปรุงบัญชีโดยระบุ วันที่ผ่านรายการเป็นวันที่ 1 กันยายน

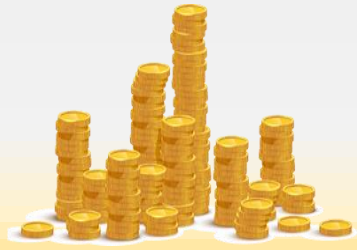

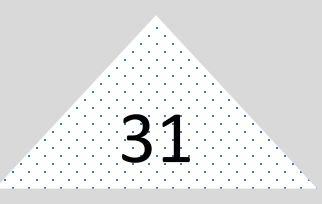

#### การปรับปรุงบัญซีเพื่อแก้ไขข้อผิดพลาดของปีงบประมาณปัจจุบัน

ในปีงบประมาณปัจจุบันหากตรวจพบข้อผิดพลาดของปีงบประมาณก่อนที่ปิด งวดปีบัญชีไปแล้ว ให้ปรับปรุงบัญชีโดยระบุวันที่ ผ่านรายการเป็นวันที่ 1 ของงวดเดือนที่ยังไม่ปิด

งวด

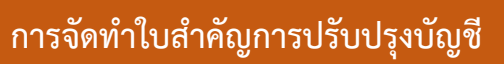

รายการที่ต้องจัดทำใบสำคัญการปรับปรุงบัญชี 4.1 รายการที่ไม่ได้บันทึกในระบบ GFMIS 4.2 รายการที่บันทึกผิดพลาดในระบบ GFMIS 4.2.1 บันทึกผิดพลาดในงวดเดือนปัจจุบัน 4.2.2 บันทึกผิดพลาดในงวดเดือนก่อน 4.2.3 บันทึกผิดพลาดในปีงบประมาณก่อน

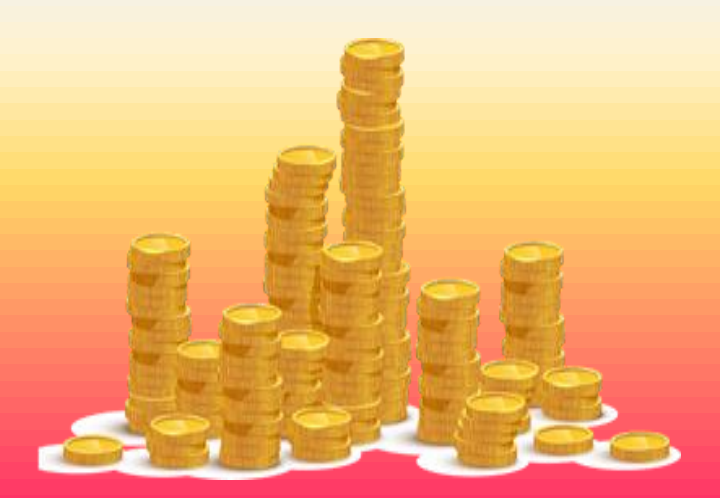

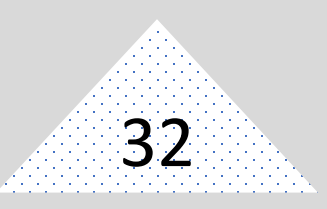

#### ในงบประมาณ

ເນຈບບຈະນາຄ

| รายการ                                                                                                    | ประเภทเอกสาร | คำสั่งงาน          | บันทึกบัญชี                                                                                 |
|----------------------------------------------------------------------------------------------------|--------------|--------------------|---------------------------------------------------------------------------------------------|
| 1. ไม่บันทึกข้อมูลจัดเก็บ<br>รายได้แผ่นดิน                                                                | RA           | ZRP_PA/นส.01       | เดบิต เงินสดในมือ<br>เครดิต รายได้แผ่นดิน<br>(ระบุประเภท)                                   |
| 2. บันทึกข้อมูลจัดเก็บ<br>ซ้ำ (กรณี GFMIS Web<br>Online เลือกกลับ<br>รายการ)                              | R1           | ZFB08              | เดบิต รายได้แผ่นดิน<br>(ระบุประเภท)<br>เครดิต เงินสดในมือ                                   |
| 3. ไม่บันทึกข้อมูลนำส่ง<br>รายได้แผ่นดิน                                                                  |              | ZRP_R1/<br>นส 02-1 | เดบิต พักเงินนำส่ง<br>เครดิต เงินสดในมือ                                                    |
| 4. บันทึกข้อมูลนำส่ง<br>รายได้แผ่นดินซ้ำหรือ<br>ผิดพลาด<br>(กรณี GFMIS Web<br>Online เลือกกลับ<br>รายการ) |              | ZFB08              | เดบิต เงินสดในมือ<br>เครดิต พักเงินนำส่ง                                                    |
| 5. การตรวจรับงานซ้ำ                                                                                       |              | MIGO/บร 01         | เดบิต รับสินค้า/ใบสำคัญ<br>เครดิต ค่าใช้จ่าย<br>(ระบุประเภท)<br>วัสดุคงคลัง<br>พักสินทรัพย์ |

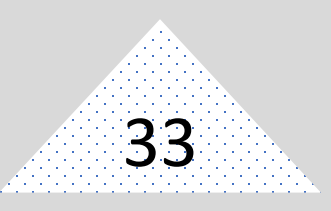

#### ในงบประมาณ

ເນຈບບຈະນາຄ

| รายการ                                                                                                    | ประเภทเอกสาร | คำสั่งงาน  | บันทึกบัญชี                                                                                                    |
|----------------------------------------------------------------------------------------------------|--------------|------------|----------------------------------------------------------------------------------------------------|
| 6. ไม่ได้บันทึกตรวจรับ                                                                                                 |              | MIGO/บร 01 | เดบิต ค่าใช้จ่าย<br>(ระบุประเภท) วัสดุคงคลัง<br>พักสินทรัพย์<br>เครดิต รับสินค้า/ใบสำคัญ                                                                                             |
| <ol> <li>7. บันทึกรายการขอ</li> <li>จ่ายเงินไม่ถูกต้องกรณีไม่</li> <li>มีภาษีส่วนราชการกลับ</li> <li>รายการ</li> </ol> |              | ZFI_FBRA   | เดบิต เงินฝากธนาคาร<br>(ในงบ/นอกงบ)<br>เครดิต ใบสำคัญค้างจ่าย                                                                                                    |
| <ol> <li>บันทึกรายการขอ<br/>จ่ายเงินไม่ถูกต้องกรณีมี<br/>ภาษี แจ้งกรมบัญชีกลาง</li> </ol>                              |              | ZFI_FBRA   | เดบิต เงินฝากธนาคาร<br>(ในงบ/นอกงบ)<br>เครดิต ใบสำคัญค้างจ่าย<br>เดบิต รายได้ระหว่าง<br>หน่วยงาน-รับจาก รัฐบาล/<br>เงินนอกงบประมาณจาก<br>กรมบัญชีกลางเครดิต ภาษี<br>ณ ที่จ่ายรอนำส่ง |

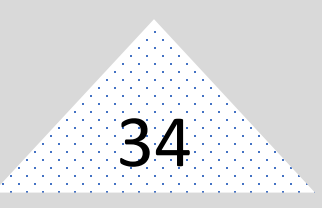

#### ในงบประมาณ

เนงบบระมาณ

| รายการ                                                        | ประเภทเอกสาร | คำสั่งงาน           | บันทึกบัญชี                                                                   |
|---------------------------------------------------------------|--------------|---------------------|-------------------------------------------------------------------------------|
| 9. ระบุรหัสบัญชีแยก<br>ประเภทเงินฝากธนาคาร<br>ผิดพลาด         | JR           | ZGL_JR⁄<br>บช 01    | เดบิต เงินฝากธนาคารที่ผิด<br>เครดิต เงินฝากธนาคารที่ถูก                       |
| 10. ไม่บันทึกรายการ<br>จ่ายเงิน                               | PM           | ZF_53_PM/<br>ขจ 05  | เดบิต ใบสำคัญค้างจ่าย<br>เครดิต เงินฝากธนาคาร (งปม)<br>เงินฝากธนาคารนอก (งปม) |
| 11. ไม่บันทึกการรับเงิน                                       | BD           | ZGL_BD4/<br>บช 01   | เดบิต เงินสดในมือ<br>เครดิต เบิกเกินส่งคืนรอนำส่ง                             |
| 12. บันทึกรับเงินซ้ำ<br>กรณี Web Online เลือก<br>"กลับรายการ" |              | ZFB08               | เดบิต เบิกเกินส่งคืนรอนำส่ง<br>เครดิต เงินสดในมือ                             |
| 13. ไม่บันทึกข้อมูลนำส่ง<br>เงิน                              | R6           | ZRP_R6/<br>นส. 02-1 | เดบิต พักเงินนำส่ง<br>เครดิต เงินสดในมือ                                      |
| 14. บันทึกข้อมูลลด<br>ยอดเงินซ้ำหรือผิดพลาด                   |              | ZFB08               | เดบิต ค่าใช้จ่าย<br>(ระบุประเภท)<br>เครดิต เบิกเกินส่งคืนรอนำส่ง              |

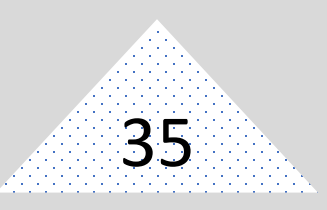

#### ในงบประมาณ

ເນຈບບຈະນາຄ

| รายการ                                                                                                    | ประเภทเอกสาร | คำสั่งงาน                    | บันทึกบัญชี                                                                                                    |
|----------------------------------------------------------------------------------------------------|--------------|------------------------------|----------------------------------------------------------------------------------------------------|
| <u>วิธีแก้ไขเงินฝากคลังเป็น</u><br>เงินเบิกเกินส่งคืน<br>15. บันทึกรับเงินเป็น<br>"เงินรับฝากอื่น"        | RB           | ZRP_RB/<br>นส. 01            | เดบิต เงินสดในมือ<br>เครดิต เงินรับฝากอื่น                                                                             |
| 16. บันทึกข้อมูลนำเงิน<br>ส่งคลัง<br>บันทึกปรับเพิ่มเงินฝาก<br>คลัง<br>(Terminal)<br>Web ระบบปรับเพิ่มให้ | R2<br>RX     | ZRP_R2/<br>นส 02-1<br>ZRP_RX | เดบิต พักเงินนำส่ง<br>เครดิต เงินสดในมือ<br>เดบิต เงินฝากคลัง<br>เครดิต รายได้ระหว่าง<br>หน่วยงาน- ปรับเงิน<br>ฝากคลัง |
| <u>วิธีแก้ไขเงินฝากคลังเป็น<br/>เงินรายได้แผ่นดิน</u><br>17. บันทึกรับเงินเป็น<br>"เงินรับฝากอื่น"        | RB           | ZRP_RB/<br>นส. 01            | เดบิต เงินสดในมือ<br>เครดิต เงินรับฝากอื่น                                                                             |

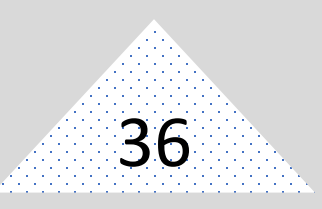

#### ในงบประมาณ

ເນຈບບຈະນາຄ

| รายการ                                                                                     | ประเภทเอกสาร | คำสั่งงาน                    | บันทึกบัญชี                                                                                                    |
|--------------------------------------------------------------------------------------------|--------------|------------------------------|----------------------------------------------------------------------------------------------------|
| <ol> <li>18. บันทึกข้อมูลนำเงิน<br/>ส่งคลัง<br/>บันทึกปรับเพิ่มเงินฝาก<br/>คลัง</li> </ol> | R2<br>RX     | ZRP_R2/<br>นส 02-1<br>ZRP_RX | เดบิต พักเงินนำส่ง<br>เครดิต เงินสดในมือ<br>เดบิต เงินฝากคลัง<br>เครดิต รายได้ระหว่าง                                                                                     |
| Web ระบบปรับเพิ่ม                                                                          |              |                              | NR 100 IR - 01 060 RM 11141910                                                                                                    |
| 19. บันทึกเบิกหักผลักส่ง<br>เงินฝากคลังเป็นรายได้<br>แผ่นดิน                               | N3           | ZGL_N3/<br>บช 01             | เดบิต รับเงินฝากอื่น<br>เครดิต รายได้ที่ไม่ใช่ภาษีอื่น                                                                                                    |
| ระบบประมวลผลข้อมูล<br>ปรับลดเงินฝากคลัง<br>ประเภทเอกสาร J3                                 |              |                              | เดบิต เงินรับฝากอื่น<br>เครดิต รายได้ที่ไม่ใช่ภาษีอื่น<br>เดบิต ค่าใช้จ่ายระหว่าง<br>หน่วยงาน – หน่วยงานโอน<br>เงินรายได้แผ่นดินให้<br>กรมบัญชีกลาง<br>เครดิต เงินฝากคลัง |

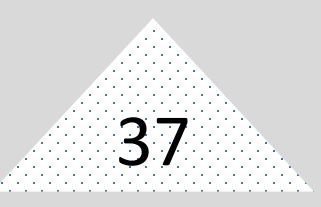

#### ในงบประมาณ

เนงบบระมาณ

| รายการ                                                                                                 | ประเภทเอกสาร | คำสั่งงาน         | บันทึกบัญชี                                                       |
|----------------------------------------------------------------------------------------------------|--------------|-------------------|-------------------------------------------------------------------|
| <u>วิธีแก้ไขเงินเบิกเกิน</u><br>ส่งคืนเป็นเงินรายได้<br>แผ่นดิน<br>20. บันทึกรับเงินเบิกเกิน<br>ส่งคืน | BD           | ZGL_BD4/<br>บช 01 | เดบิต เงินสดในมือ<br>เครดิต เบิกเกินส่งคืนรอนำส่ง                 |
| 21. บันทึกนำส่งเงิน                                                                                    | R6           | ZRP_R6/           | เดบิต พักเงินนำส่ง                                                |
| เบิกเกินส่งคืน                                                                                         |              | นส 02-1           | เครดิต เงินสดในมือ                                                |
| 22. บันทึกล้างเบิกเกิน<br>ส่งคืน                                                                       | BE           | ZGL_BE/<br>บช 01  | เดบิต เบิกเกินส่งคืนรอนำส่ง<br>เครดิต ค่าใช้จ่าย (ระบุ<br>ประเภท) |
| 23. บันทึกรับเงินเบิกเกิน                                                                              | BD           | ZGL_BD4/          | เดบิต เงินสดในมือ                                                 |
| ส่งคืน                                                                                                 |              | บช 01             | เครดิต เบิกเกินส่งคืนรอนำส่ง                                      |
| 24. บันทึกนำส่งเงิน                                                                                    | R6           | ZRP_R6/           | เดบิต พักเงินนำส่ง                                                |
| เบิกเกินส่งคืน                                                                                         |              | นส 02-1           | เครดิต เงินสดในมือ                                                |

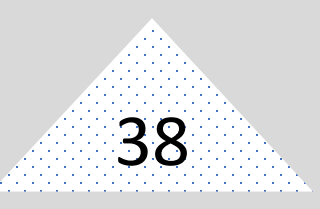

#### ในงบประมาณ

ເນຈບບຈະນາເນ

| รายการ                                                                                                    | ประเภทเอกสาร | คำสั่งงาน         | บันทึกบัญชี                                                                                                    |
|----------------------------------------------------------------------------------------------------|--------------|-------------------|----------------------------------------------------------------------------------------------------|
| 25. บันทึกล้างเบิกเกิน<br>ส่งคืน                                                                                                    | BE           | ZGL_BE/<br>บช. 01 | เดบิต เบิกเกินส่งคืนรอนำส่ง<br>เครดิต ค่าใช้จ่าย<br>(ระบุประเภท)                                                                                                    |
| <ol> <li>26. บันฑึกเบิกหักผลักส่ง</li> <li>เงินงบประมาณเป็น</li> <li>รายได้แผ่นดิน</li> <li>กรมบัญชีกลาง ผ่าน</li> <li>รายการ</li> </ol> | N4           | ZGL_N4            | เดบิต คาโชจาย<br>(ระบุประเภท)<br>เครดิต รายได้แผ่นดิน<br>(ระบุประเภท)<br>เดบิต ค่าใช้จ่าย<br>(ระบุประเภท)<br>เครดิต ปรับหมวดรายจ่าย<br>เดบิต ปรับหมวดรายจ่าย<br>เครดิต รายได้แผ่นดิน<br>(ระบุประเภท)<br>เดบิต ค่าใช้จ่ายระหว่าง<br>หน่วยงาน - โอนเงินรายได้<br>แผ่นดินให้กรมบัญชีกลาง<br>เครดิต รายได้ระหว่าง<br>หน่วยงาน – หน่วยงานรับเงิน<br>(ระบุงบ) จากรัฐบาล |

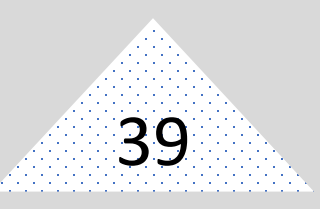

#### ในงบประมาณ

ເນຈບບຈະນາຄ

| รายการ                                                                                                    | ประเภทเอกสาร | คำสั่งงาน        | บันทึกบัญชี                                                                                                    |
|----------------------------------------------------------------------------------------------------|--------------|------------------|----------------------------------------------------------------------------------------------------|
| <ol> <li>27. บันทึกเบิกหักผลักส่ง</li> <li>เงินรายได้แผ่นดินเป็นเงิน</li> <li>ฝากคลัง (ได้รับอนุมัติให้</li> <li>ถอนคืนรายได้แผ่นดิน</li> <li>(เอกสารพัก)</li> </ol> | N7           | ZGL_N7/<br>บช 04 | เดบิต รายได้ที่ไม่ใช่ภาษีจ่าย<br>คืน<br>เครดิต รายได้เงินนอกง<br>ประมาณ (ระบุประเภท)                                                                                                  |
| กรมบัญชีกลางผ่าน<br>รายการประเภทเอกสาร<br>J3 ระบบจะปรับเพิ่มเงิน<br>ฝากคลังให้อัตโนมัติ                                                                              |              |                  | เดบิต รายได้ที่ไม่ใช่ภาษีจ่าย<br>คืน<br>เครดิต รายได้เงินนอก งปม.<br>(ระบุประเภท)<br>เดบิต เงินฝากคลัง<br>เครดิต รายได้ระหว่าง<br>หน่วยงาน - หน่วยงานรับเงิน<br>ถอนคืนรายได้จากรัฐบาล |

ส่วนที่ 3 วิธีการตรวจสอบทางบัญชีใน การจ่ายเงิน การรับเงิน และการนำเงินส่งคลัง หรือฝากคลังของส่วนราชการผ่านระบบ อิเล็กทรอนิกส์ (e – Payment)

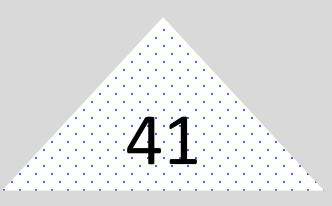

วิธีการตรวจสอบทางบัญชีในการจ่ายเงิน การรับเงิน และการ นำเงินส่งคลังหรือฝากคลังของส่วนราชการผ่าน ระบบอิเล็กทรอนิกส์ (e-Payment)

การตรวจสอบทางบัญชีในการจ่ายเงิน และการนำเงินส่งคลังหรือฝากคลังของส่วน ราชการผ่านระบบอืเล็กทรอนิกส์ (e-Payment) ให้ส่วนราชการตรวจสอบข้อมูลการจ่ายเงิน การ รับเงิน การนำเงินส่งคลัง หรือฝากคลังผ่านระบบอิเล็กทรอนิกส์กับรายงานที่ได้รับจากระบบ KTB Corporate Online หรือเอกสารหลักฐานต่างๆ ที่เกี่ยวข้อง เพื่อให้การบันทึกรายการบัญชี มีความครบถ้วนถูกต้อง โดยวิธีการตรวจสอบทางบัญชีดังนี้

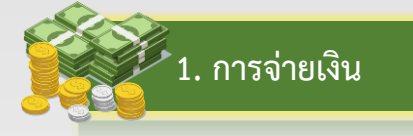

| รายการ                    | การตรวจสอบทางบัญชี                                |
|---------------------------|---------------------------------------------------|
| ระบบ KTB Corporate Online | ทุกสิ้นวันทำการ                                   |
|                           | - ตรวจสอบการจ่ายเงินจากจากรายงานสรุปผลการโอนเงิน  |
|                           | (Detail Report และ Summary Report/Transaction     |
|                           | History) กับรายการสรุปความเคลื่อนไหวทางบัญชี (e-  |
|                           | Statement/Account Information) จากระบบ KTB        |
|                           | Corporate Online                                  |
|                           | - ตรวจสอบรายงานแสดงการเคลื่อนไหวเงินฝาก           |
|                           | กระทรวงการคลังด้วยคำสั่งงาน ZGL_RPT013 หรือรายงาน |
|                           | เคลื่อนไหวเงินฝากกระทรวงการคลัง ในระบบ GFMIS Web  |
|                           | Online (กรณีเป็นเงินนอกงบประมาณฝากคลัง)           |

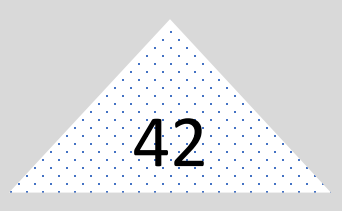

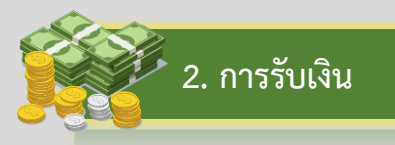

| รายการ                                | การตรวจสอบทางบัญชี                                   |
|---------------------------------------|------------------------------------------------------|
| 2.1 การรับเงินผ่านบริการรับชำระเงิน   | ทุกสิ้นวันทำการ                                      |
| (Bill Payment)                        | - ตรวจสอบการรับเงินแต่ละรายการจากรายงานการรับชำระ    |
| - แบบใบแจ้งการชำระเงินตามที่ส่วน      | เงินระหว่างวัน (Receivable Information Online) กับ   |
| ราชการกำหนด                           | รายการสรุปความเคลื่อไหวทางบัญชี (Statement/Account   |
| - แบบใบแจ้งชำระเงิน (Pay-in) เบิกเกิน | Information) จากระบบ KTB Corporate Online            |
| ส่งคืน                                | วันทำการถัดไป                                        |
|                                       | - ตรวจสอบรายงานสรุปรายละเอียดการรับเงินของส่วน       |
|                                       | ราชการ (Receivable Information Download และ หรือ     |
|                                       | Download Miscellaneous) จากระบบ KTB Corporate        |
|                                       | Online                                               |
| 2.2 บัตรเดบิต/เครดิต ผ่านเครื่อง EDC  | ทุกสิ้นวันทำการ                                      |
|                                       | - ตรวจสอบใบสรุปยอดรับชำระเงิน (Settlement Report     |
|                                       | Slip) กับหลักฐานการชำระเงิน (Merchant Copy) จาก      |
|                                       | เครื่อง EDC และสำเนาใบเสร็จรับเงิน (ถ้ามี)           |
|                                       | - ตรวจสอบรายงานการรับชำระเงินระหว่างวัน (EDC         |
|                                       | Receivable Information Online) กับรายการสรุปความ     |
|                                       | เคลื่อนไหวทางบัญชี (e-Statement/Account Information) |
|                                       | ที่เรียกจากระบบ KTB Corporate Online                 |
|                                       | วันทำการถัดไป                                        |
|                                       | - ตรวจสอบรายงานสรุปรายละเอียดการรับเงิน (EDC         |
|                                       | Receivable Information Download และ/หรือ             |
|                                       | Download จากระบบ KTB Corporate Online                |

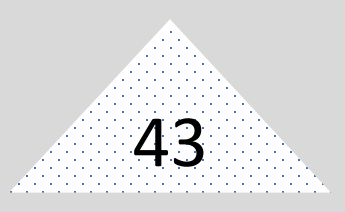

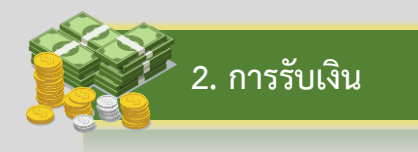

| รายการ                                                                                                    | การตรวจสอบทางบัญชี                                                                                                    |
|----------------------------------------------------------------------------------------------------|----------------------------------------------------------------------------------------------------|
| 2.3 QR Code ผ่านเครื่อง EDC       ทุกส์         - ตร       Slip         EDC       - ตร         เคลี่       (e-s)         เคลี่       (e-s)         เกลี่       - ตร         เออบ       - ตร         เออบ       - เออบ         เออบ       - เออบ         เออบ       - เออบ         เออบ       - เออบ         เออบ       - เออบ         เออบ       - เออบ         เออบ       - เออบ         เออบ       - เออบ         เออบ       - เออบ         เออบ       - เออบ         เออบ       - เออบ         เออบ       < | สิ้นวันทำการ<br>รวจสอบใบสรุปยอดรับชำระเงิน (Settlement Report<br>b) กับหลักฐานการชำระเงิน (Payment Slip) จากเครื่อง<br>C และสำเนาใบเสร็จรับเงิน (ถ้ามี)<br>รวจสอบรายงานการรับชำระเงินระหว่างวัน (EDC<br>ceivable Information Online) กับรายการสรุปความ<br>ชื่อนไหวทางบัญชี<br>Statement/Account Information) ที่เรียกจากระบบ<br>B Corporate Online<br>ทำการถัดไป<br>รวจสอบรายงานสรุปรายละเอียดการรับเงิน (EDC<br>ceivable Information Download และ/หรือ<br>wnload Miscellaneous) จากระบบ KTB Corporate<br>line |

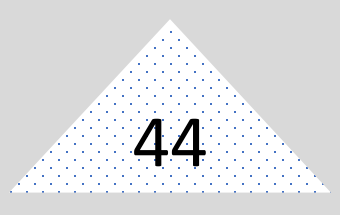

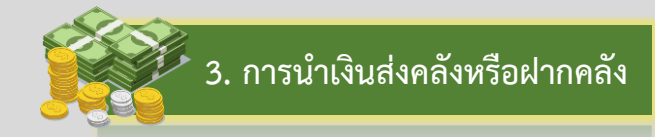

| รายการ                    | การตรวจสอบทางบัญชี                                                                                                    |
|---------------------------|----------------------------------------------------------------------------------------------------|
|                           |                                                                                                    |
| ระบบ KTB Corporate Online | ทุกสิ้นวันทำการ                                                                                                    |
|                           | <ul> <li>ตรวจสอบเอกสารที่พิมพ์จากหน้าจอการทำรายการสำเร็จ<br/>กับรายการสรุปความเคลื่อนไหวทางบัญชีe-<br/>Statement/Account Information) จากระบบ KTB<br/>Corporate Online</li> <li>ตรวจสอบรายงานแสดงการเคลื่อนไหวเงินฝาก<br/>กระทรวงการคลังด้วยคำสั่งงาน ZGL_RPTO13 หรือรายงาน<br/>เคลื่อนไหวเงินฝากกระทรวงการคลัง ระบบ GFMIS Web<br/>Online (กรณีเป็นเงินนอกงบประมาณฝากคลัง)</li> </ul> |

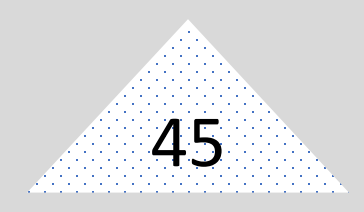

#### บรรณานุกรม

กรมบัญชีกลาง, แนวทางการตรวจสอบบัญชีของส่วนราชการกรมบัญชีกลาง สำนักมาตรฐานด้านการบัญชีภาครัฐ, 2555 กระทรวงการคลัง, หลักเกณฑ์และวิธีปฏิบัติในการจ่ายเงิน การรับเงิน และการนำส่งคลัง หรือฝากคลังของส่วนราชการผ่านระบบอิเล็กทรอนิกส์ (e-Payment), 2563

### กลุ่มตรวจสอบภายใน สำนักงานเศรษฐกิจการเกษตร